# **GlycoPP V2.0 FRAMEWORK**

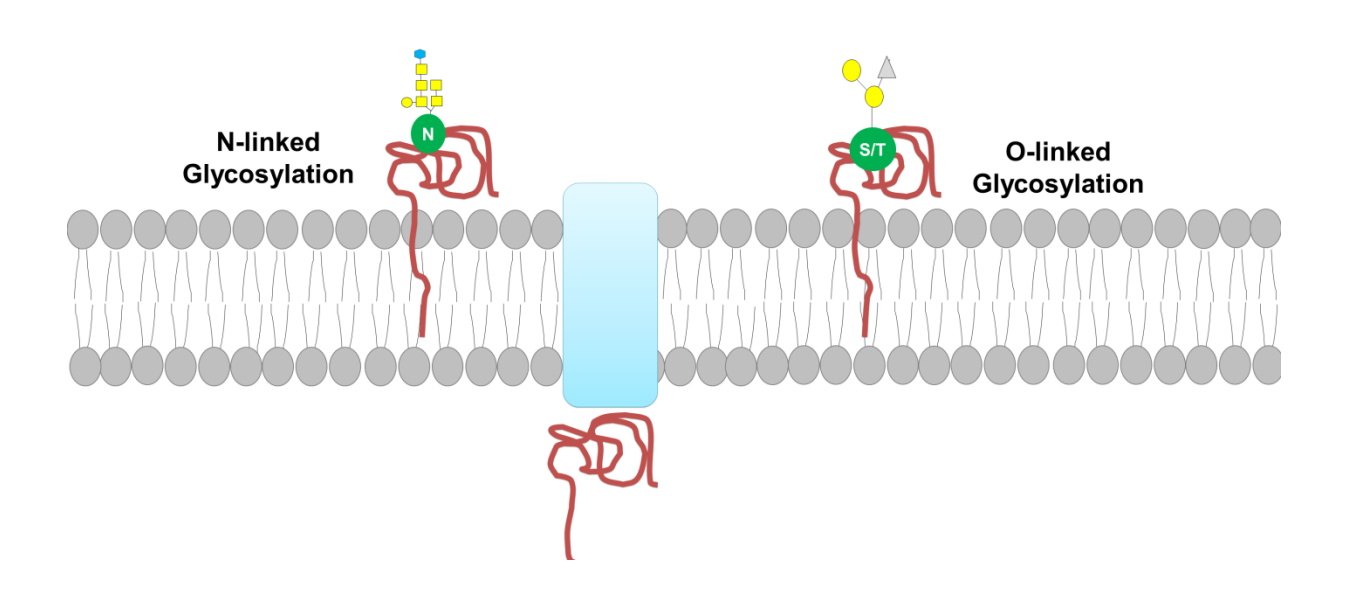

Bioinformatics Centre, CSIR-Institute of Microbial Technology,

Chandigarh – 110036, India

| Introduction                          |
|---------------------------------------|
| I. Navigation Panel4                  |
| 1. Analyze Data4                      |
| 2. Workflow5                          |
| 3. Shared data library6               |
| 4 Help7                               |
| 5. User                               |
| II. Tool Panel – GlycoPP2 tools7      |
| 1. Importing data to the GlycoPP27    |
| 2. Examples of GlycoPP V2.0 analysis8 |
| 3. GlycoPP V2.0 analysis19            |
| III. Detail Panel                     |
| IV. History Panel                     |

## Introduction

GlycoPP V2.0 is a highly accurate glycosylation prediction made available for the analysis of prokaryotic protein sequences on the web based Galaxy Platform. GlycoPP prediction programmes are trained on the largest available and an extensive dataset of N- and O-linked glycosites extracted from experimentally characterized glycoproteins of prokaryotes as obtained from ProGlycProt V2.0(http://www.proglycprot.org/).

GlycoPP V2.0 is an enhanced and updated version of our GlycoPP V1.0 (http://crdd.osdd.net/raghava/glycopp). The workflow system is implemented using the open source workflow architecture, Galaxy. GlycoPP2 is freely available and can be accessed at https://ab-openlab.csir.res.in/alkarao/glycopp2/#

There are three modules in GlycoPP2, described in this manual. All the modules are accessible without registering to the system. However, for maintaining user-sessions it is recommended that anyone who is interested in creating data or task intensive workflow should register (**Figure**). The benefit of registration includes user sessions, saved histories, visualization, generation and execution of workflow and many others.

| Ø                                                                                                    | A we<br>Link to the GlycoPP V2.0                                                                                                    | GlycoP<br>bserver for glycosite<br>Link to the Shared Data of<br>GlycoPP V2.0 galaxy                                                                                                    | P V2.0<br>prediction in prokal<br>Link to the workflow o<br>Glycopp V2.0 galaxy                                                                                                    | ryotes                     | Link to the Help Page<br>GlycoPP V2.0 |
|----------------------------------------------------------------------------------------------------|----------------------------------------------------------------------------------------------------|----------------------------------------------------------------------------------------------------|----------------------------------------------------------------------------------------------------|----------------------------|---------------------------------------|
| Home »                                                                                                    | GlycoPP V2.0 Galaxy Platform »                                                                                                    | Shared Data »                                                                                                    | Example Workflow »                                                                                                    | Team »                     | Help »                                |
| Overview of GlycoPP V2.<br>GlycoPP V2.0 is a highly<br>sequences on the web b<br>an extensive dataset of 1<br>prokaryotes as obtained<br>GlycoPP V2.0 is an enhal | accurate glycosylation prediction n<br>ased Galaxy Platform. GlycoPP prec<br>4-glycosites and O-glycosites extra<br>from <b>ProGlycProt V2.0</b> (http://www<br>nced and updated version of our <b>G</b> | nade available for the analysis of<br>diction programmes are trained o<br>cted from experimentally charact<br>w.proglycprot.org/).<br>Jyco DP U1.0 (http://crdd.ord.do.<br>Send to the particular SVM<br>N- and O-linked glycosylati<br>and o-ample file in Glyco | prokaryotic protein<br>n the largest available and<br>erized glycoproteins of<br>treachave/chropon<br>model for the prediction of<br>ion having preloaded fasta<br>PP V2.0 galaxy platform | N-Inked<br>Clycosylation   | Grinked<br>Gycosylation               |
| r                                                                                                    | O-linked Glycosylation SVM mod                                                                                                    | el                                                                                                    |                                                                                                    | N-linked Glycosylation SVM | nodel                                 |
|                                                                                                    |                                                                                                    |                                                                                                    |                                                                                                    |                            |                                       |

Figure 1: GlycoPP V2.0 Main page

| Galaxy GlycoPP V2.0 | Analyze Data Workflow Visualize - Shared Data - Help - Login or Register | Using |
|---------------------|--------------------------------------------------------------------------|-------|
|                     | Log in or register a new account<br>Welcome to Galaxy, please log in     |       |
|                     | Public name or Email Address                                             |       |
|                     | Password                                                                 |       |
|                     | Forgot password? Click here to reset your password.                      |       |
|                     | Login                                                                    |       |
|                     | Don't have an account? Register here.                                    |       |

### Figure 2: GlycoPP2 Login Page

All the modules of GlycoPP2 and some default modules by Galaxy are accessible through a webbased interface which has following components (*Figure*).

**Navigation Panel:** It provides the links to major components of the server like Tools Page (Analyze Data), Workflow System, Shared Libraries, Visualization, Help Section and User Login/Registration.

Tool Panel: This panel lists all the tools available in GlycoPP2 along with default utilities in Galaxy.

**Detail Panel (Canvas):** This panel displays the interface of all the tools along with Input Parameters required to run a tool. It also provides help and examples to run a tool. This panel also displays the Output of a tool after its execution when user clicks on the eye sicon show in **History Panel**.

**History Panel:** This panel shows the information about the tools which are executed by a user. The information can include result after completion of a tool execution or error generated while running the tool. The workflow(s) are generated by extracting tasks from history panel.

| Tools Panel                                                                                               | Navigation Panel                                                                                                    | History I                                                           | Panel                                 |
|----------------------------------------------------------------------------------------------------|----------------------------------------------------------------------------------------------------|---------------------------------------------------------------------|---------------------------------------|
| Gali xy GlycoPP V2.0                                                                                      | Analyze Data Workflow Visualize * Shared Data * Help * User * 🚺                                                                                                    |                                                                     | Using 191.4 KB                        |
| Tools     1/2       search tools     Image: Constraint of the search tools       Get Data       Send Data | GlycoPP V2.0: A webserver for glycosite prediction in prokaryotes                                                                                                    | i <b>tory</b><br>iearch datasets<br>named history<br>ipty)          | 2+0¢<br>0                             |
| Lift-Over<br>Expression Tools<br>Collection Operations                                                    | Home » GlycoPP V2.0 Shared Data » GlycoPP V2.0 Example Workflow » GlycoPP V2.0 User Manual » Ann Cite Overview of GlycoPP V2.0                                                                                                    | otation:<br>k here to edit annotation                               |                                       |
| Text Manipulation<br>Convert Formats                                                                      | GlycoPP is a webserver for predicting potential N-and O-glycos<br>glycosite is an Asn residue and O-glycosite could be a serine or<br>covalently and enzymatically at amide or hydroxyl group respect<br>GlycoPP V2.0 is an updated version of our GlycoPP V1.0 (http://crdd.osdd.net/raghava/glycopp) developed for<br>bit hydroxyl group respectively and the provide of the provided of the provided of the provided the provided | This history is empty. Y<br>your own data or get<br>external source | /ou can <b>load</b><br>: data from an |
| Join, Subtract and Group<br>Fetch Alignments/Sequences                                                    | riging accurate grycosylation prediction made available for the analysis of procarlyotic protein sequences on the<br>web based Galaxy Platform. GlycoPP prediction programmes are trained on the largest available and an<br>extensive dataset of N-glycosites and O-glycosites extracted from experimentally characterized glycoproteins of<br>prokaryotes as obtained from <b>ProGlycProt V2.0</b> (http://www.proglycprot.org/).                                                                                                    |                                                                     |                                       |
| Operate on Genomic Intervals<br>Statistics<br>Graph/Display Data                                          | Data collection & Processing<br>41AA sequence pattern calculation Full length protein calculations                                                                                                    |                                                                     |                                       |

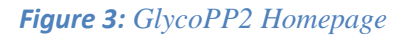

## I. Navigation Panel

## 1. Analyze Data

The data analysis page is where everything happens. There, you can run any available tools on the data, run complete workflows, browse or download a result, and share files with other users. It is

the default page when you open Galaxy in your browser, but you can also access it any time by clicking on "Analyze Data" in the Navigation Panel.

| Galaxy GlycoPP V2.0                  | Analyze Data Workflow Visualize Shared Data Help User 🗰                                                                                                    |                                               | Using 191.4 KB                    |
|--------------------------------------|----------------------------------------------------------------------------------------------------|-----------------------------------------------|-----------------------------------|
| Tools 🟠 🛓                            |                                                                                                    | History                                       | 2 <b>+</b> 🗆 🕈                    |
| search tools                         | G Analyze A webserver for glycosite prediction in                                                                                                    | search datasets                               | 8                                 |
| Operate on Genomic Intervals         | prokaryotes                                                                                                    | Unnamed history                               |                                   |
| Statistics                           |                                                                                                    | (empty)                                       | ۲                                 |
| Graph/Display Data                   | Home » Glycopp V2.0 Shared Data » Glycopp V2.0 Example Workflow » Glycopp V2.0 User Manual »                                                                                                    | Annotation:                                   |                                   |
| Phenotype Association                |                                                                                                    | Click here to edit annotation                 |                                   |
| GLYCOPP V2.0 ANALYSIS                |                                                                                                    |                                               |                                   |
| N-Linked Glycosylation               | Glycosite is an Asn residue and O-glycosite could be a serine or threonine residue having a glycan attached                                                                                                    | This history is empty<br>your own data or get | : You can load<br>et data from an |
| O-Linked Glycosylation               | covalently and enzymatically at amide or hydroxyl group respectively.<br>GivcoPP V2.0 is an updated version of our GivcoPP V1.0 (http://crdd.osdd.net/raphava/givcopp) developed for                                                                                                    | external source                               |                                   |
| EXAMPLES OF GLYCOPP V2.0<br>ANALYSIS | highly accurate glycosylation prediction made available for the analysis of prokaryotic protein sequences on the<br>web based Galaxy Platform. GlycoPP prediction programmes are trained on the largest available and an                                                                                                    |                                               |                                   |
| Examples of N-Linked                 | extensive dataset of N-glycosites and O-glycosites extracted from experimentally characterized glycoproteins of<br>prokaryotes as obtained from <b>ProGlycProt V2.0</b> (http://www.proglycprot.org/).                                                                                                    |                                               |                                   |
| Glycosylation                        |                                                                                                    |                                               |                                   |
| Examples of O-Linked                 | Pata collection 8. Processing                                                                                                    |                                               |                                   |
| Glycosylation                        | 41AA sequence pattern calculation Full length protein calculations                                                                                                    |                                               |                                   |
| GlycoPP2 Tools                       | PreGlycProt SS SS PreGlycProt SS SS PreGlycProt SS PreGlycProt SS SS PreGlycProt SS SS PreGlycProt SS PreGlycProtS |                                               |                                   |
| Workflows                            | Removed 5-linked & DPC (Q, 0, 1, 2) PAAC (1, 1, 2) PSSM PPP                                                                                                    |                                               |                                   |
|                                      |                                                                                                    |                                               |                                   |

## 2. Workflow

Workflows are analyses that are intended to be executed (one or more times) with different userprovided input Datasets. Workflow can be reused over and over, not only reducing tedious work, but enhancing reproducibility by applying the same exact methods to all of your data. Workflow is nothing but creating pipeline, user can use it again and again or user can published it.

Workflow can be created through navigation panel or from tool panel. In workflow section user can create workflow or can upload or import the workflow. The canvas is where inputs, tools, and noodles are added and connected as you build and modify your workflow (Figure 4). Selecting Edit opens the workflow editor view (Figure 3). The navigator provides a full view of your workflow in a condensed format (Figure 4). Accessed by clicking on the gear icon on the right side of the center Workflow Canvas upper bar, the workflow editor menu (Figure 3) is for global editor actions. It consists of Save, Run, Edit Attributes, Auto re-layout, Close

| 1. Workflow                                                                                                    |                                                                                                    |
|----------------------------------------------------------------------------------------------------|----------------------------------------------------------------------------------------------------|
| Galaxy GlycoPP V2.0 Analyze Data Workflow Visualize • Shared Data • Help • User •                                                                                                    | Using 237.4 KB                                                                                                    |
| Tools       Import         search tools       Search tools         Get Data       Search name, annotation, owner, Q         Advanced Search 2. Saved Workflow       Advanced Search 2. Saved Workflow         Lift-Over       Expression Tools         Collection Operations       32 minutes         Text Manipulation       Operation         Convert Formats       Filter and Sort         Join, Subtract and Group       Fetch Alignments/Sequences | History 2 + 1 2<br>search datasets 2<br>Unnamed history<br>(empty)<br>This history is empty. You can load<br>your own data or get data from an<br>external source |

Figure 5: Options for workflow

The following example of workflow shows the "Prediction of N- and O-linked glycosylation prediction". The prediction workflow can use the four implemented svm model for N-linked glycosyation and six svm model for O-linked glycosylation

> Run Workflow for N- and O-linked glycosylation \

| <b>Galaxy</b>                                     | SIYCOPP V2.0   | Analyze Data Workflow Visualize * Shared Data * Help * Use           |                                  |                                         | Using 264.6 KB                               |
|---------------------------------------------------|----------------|----------------------------------------------------------------------|----------------------------------|-----------------------------------------|----------------------------------------------|
| Tools                                             | ☆ 🛓            |                                                                      |                                  | History                                 | 2 + 🗆 🕈                                      |
| search tools                                      | 0              | Workflow: Workflow for O-Linked Glycosylation predictions            |                                  | search datasets                         | 8                                            |
| Operate on Geno                                   |                |                                                                      | <ul> <li>Run workflow</li> </ul> | Unnamed history                         |                                              |
| Statistics<br>Graph/Display Da                    | ata            | History Options                                                      |                                  | (empty)                                 | <b>&gt;</b>                                  |
| Phenotype Associ                                  | iation<br>YSIS | Send results to a new history Yes No                                 |                                  | This history is emp<br>your own data or | oty. You can <b>load</b><br>get data from an |
| N-Linked Glycosy                                  | /lation        | 1: Input dataset                                                     | ۲                                | external source                         |                                              |
| O-Linked Glycosy<br>EXAMPLES OF GLYCO<br>ANALYSIS | vlation        | D 2 No fasta, fasta, fasta, fasta, fasta or fasta dataset available. | • 🕞                              |                                         |                                              |
| Examples of N-Lir                                 | nked           |                                                                      | ۲                                |                                         |                                              |

## 3. Shared data library

Data libraries are collections of Datasets that are accessible from within a Galaxy instance. Libraries are designed for sharing datasets in between users or groups. The data library of GlycoPP2 consists of prokaryotic glycoproteins list protein list used in SVM model generation. Some of the actions that can be performed on data libraries are accessed by clicking the pop-up menu icon just right of the data library name.

- View Information –Shows the information about dataset.
- Import this dataset into your current history this creates an item in your current

Figure 6: Workflow overview

history on which you can perform analysis. The item is a pointer to the library dataset disk file, so the file is not copied on disk.

• Download this dataset - this allows you to download a local copy of the dataset.

## 1. Shared Data library

| Galaxy GlycoPP V2.0           | Analyze Data Workflow Visualize 🔻        | ′Shared Data ▼ Help ▼ User ▼ 🗱       | Using 191.4 KB |
|-------------------------------|------------------------------------------|--------------------------------------|----------------|
| Search                        |                                          |                                      |                |
| Name $\downarrow_2^A$         | Description                              | Synopsis                             |                |
| Example fasta files           | Single fasta and multifasta files for as | Tools and workflow input fasta files | 0              |
| GlycoPP V2.0 Testing dataset  | Testing dataset                          | Dataset used in testing SVM model    | 0              |
| GlycoPP V2.0 Training dataset | Training dataset                         | Dataset used in training SVM model   | 0              |
| Glycopp2 bpp dataset          | dataset for tool testing                 |                                      | 0              |
|                               | « 0 <b>1</b> 2 »                         | 20 per page, 4 total                 |                |

Figure 6: Viewed for shared library

## 4 Help

The help section of Galaxy consists of Support, Search, Mailing List, Videos, Wiki and How to cite Galaxy. User can fine user manual in help section.

## 5. User

Login option and register option can get in user section. It is recommended that user register their account before using framework. Although unregistered users have access to tools available but their history is stored temporarily. On the other hand, registered users can save and retrieve their results in history panel later too.

## Tool Panel – GlycoPP2 tools

The user can get tools in tool panel. There are two categories of tools galaxy inbuilt tool and GlycoPP2 tools. Galaxy tools consists of Data importing, Manipulation, Filtering, Sorting, Format conversion etc. GlycoPP2 tool are specific for finding N- and O-linked glycosite in prokaryotic protein sequence

## 1. Importing data to the GlycoPP2

A user can upload the data using the Galaxy tool **Get Data.** The uploaded data can be used for GlycoPP V2.0 Analysis. The following figure shows the file upload method.

## 1. Get data / Upload file

| Salaxy GlycoPP                        | V2.0 Analyze Data Workflow Visualize * Shared Data * Heln * User *                    | Using 191.4 KB                          |
|---------------------------------------|---------------------------------------------------------------------------------------|-----------------------------------------|
| Tools 🗘                               | Download from web or upload from disk                                                 | y C+⊞¢                                  |
| search tools                          | Regular Composite Collection Rule-based                                               | h datasets                              |
| Statistics                            | You added 1 file(s) to the queue. Add more files or click 'Start' to proceed.         | ned history                             |
| Graph/Display Data                    | Name Size Type Genome Settings Status                                                 | ••                                      |
| Phenotype Association                 | 🗭 New File - Auto-de V Q Additional S V 🗘 🕫                                           | s history is empty. You can <b>load</b> |
| GLYCOPP V2.0 ANALYSIS                 | Download data from the web by entering URLs (one per line) or directly paste content. | ir own data or get data from an         |
| N-Linked Glycosylation                |                                                                                       |                                         |
| O-Linked Glycosylation                |                                                                                       |                                         |
| EXAMPLES OF GLYCOPP V2.0<br>ANALYSIS  |                                                                                       |                                         |
| Examples of N-Linked<br>Glycosylation |                                                                                       |                                         |
| Examples of O-Linked<br>Glycosylation | Type (set all): Auto-detect Q Genome (set all): Additional S V                        |                                         |
| GlycoPP2 Tools                        | Chonce Incel file Pacte/Eatch data Dause Reset Start Close                            |                                         |
| Workflows                             |                                                                                       | ve te Windows                           |

Figure 8: Get Data screen

## 2. Examples of Glycopp V2.0 Analysis

These have example fasta and multifasta file reloded for the prediction analysis of Nand O-linked glycosylation SVM model. BPP, BPP+ASA, BPP+SS and BPP+ASA+SS for N-linked Glycosylation and CTD, PAAC, SER, CPP+SS, DPC+SS and DPC+ASA for Olinked Glycosylation

| GlycoPP V2.0<br>A webserver for glycosite prediction in prokaryotes                                                                                                    | CARAY CIVCLEP V2.0                                                                                                    |
|----------------------------------------------------------------------------------------------------|----------------------------------------------------------------------------------------------------|
| Nume         Operation         Nume         Nume         Num         Nume         Nume | I winder in the second of the second of t |
| Send to the particular SVM mod<br>linked glycosylation having p<br>GlycoPP V2.0                                                                                                    | lel for the prediction of N- and O-<br>preloaded fasta example file in<br>galaxy platform                                                                                                    |

Figure 9: Example of GlycoPP V2.0 Analsis Screen

## a) Example of N-linked Glycosylation

#### **BPP example Binary Profile Pattern based prediction example**

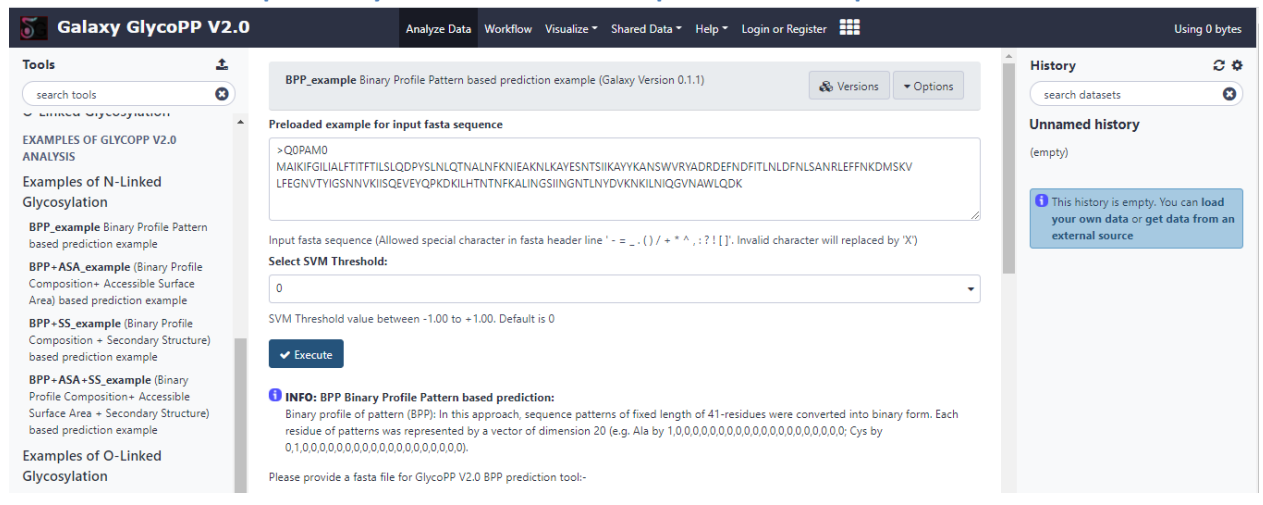

#### Figure-10 : Example of GlycoPP V2.0 Analsis overview

| Galaxy GlycoPP V2                   | .0 | Analyze Da                             | ta Workflow   | Visualize 👻 Shared Data ' | <ul> <li>Help ▼ Login or Reg</li> </ul> | ister                  |                           | Using 3.5 KB |
|-------------------------------------|----|----------------------------------------|---------------|---------------------------|-----------------------------------------|------------------------|---------------------------|--------------|
| Tools 🔔                             |    | >Q0PAM0                                |               | Length = 171              |                                         | ^                      | History                   | C 🕈          |
| search tools                        |    | >Q0PAM0<br>Potential N-Linked Glycosyl | ated Sites:   | Length = 171              |                                         |                        | search datasets           | 0            |
| Fetch Alignments/Sequences          | *  | MAIKIFGILIALFTITFTILSLQD               | PYSLNLQTNALN  | KNIEAKNLKAYESNTSIIKAY     | YKANSWVRYADRDEFNDF                      | ITLNLDFNLSANRLEFFNKDM  | Unnamed history           |              |
| Operate on Genomic Intervals        |    | LFEGNVTYIGSNNVKIISQEVE                 | YQPKDKILHTNTI | VFKALINGSIINGNTLNYDV      | (NKILNIQGVNAWLQDK                       | _                      | 1 shown, 1 deleted        |              |
| Statistics                          | ь  | GlycoPP v2.0 Prediction Me             | thod = BPP    | SVM Threshold =           | 0                                       |                        | 3.47 KB                   |              |
| Graph/Display Data                  | 11 | Position                               |               | Residue                   | Score                                   | Prediction             | 2: BPP example            | ● # ×        |
| Phenotype Association               | 11 |                                        |               | NIO                       | 0.68603250                              | Non alwandated         |                           |              |
| GLYCOPP V2.0 ANALYSIS               | 11 | 33                                     |               | NAL                       | -0.72174881                             | Non-glycosylated       |                           |              |
| N-Linked Glycosylation              | Ľ  | 36                                     |               | NFK                       | -0.12207736                             | Non-glycosylated       |                           |              |
| O Linked Chrosselation              |    | 39                                     |               | NIE                       | -0.32470975                             | Non-glycosylated       |                           |              |
| O-Linked Glycosylation              |    | 44                                     |               | NLK                       | -0.20398314                             | Non-glycosylated       |                           |              |
| EXAMPLES OF GLYCOPP V2.0            |    | 51                                     |               | NTS                       | 1.0002212                               | Potential Glycosylated |                           |              |
| ANALYSIS                            |    | 62                                     |               | NSW                       | -0.52280092                             | Non-glycosylated       |                           |              |
| Examples of N-Linked                |    | 74                                     |               | NDF                       | -0.35368478                             | Non-glycosylated       |                           |              |
| Glycosylation                       |    | 80                                     |               | NLD                       | -0.8578013                              | Non-glycosylated       |                           |              |
| RDD example Ripper/ Profile Pattern |    | 84                                     |               | NLS                       | 0.71732003                              | Potential Glycosylated |                           |              |
| based prediction example            |    | 88                                     |               | NRL                       | -0.36008792                             | Non-glycosylated       |                           |              |
| RPP+ASA example (Binany Profile     |    | 94                                     |               | NKD                       | -0.15063364                             | Non-glycosylated       | Activate Windows          |              |
| Composition + Accessible Surface    |    | 105                                    |               | NVT                       | 0.63372566                              | Potential Glycosylated | Go to Settings to activat |              |
| Aras) based prediction example      | *  | 112                                    |               | NNV                       | -0.70692049                             | Non-glycosylated 👻     |                           |              |

Figure 11: Example of GlycoPP V2.0 Analsis output for BPP (Binary Profile Pattern) forN-linked glycosylation

# BPP+ASA example (Binary Profile Composition+ Accessible Surface Area) based prediction example

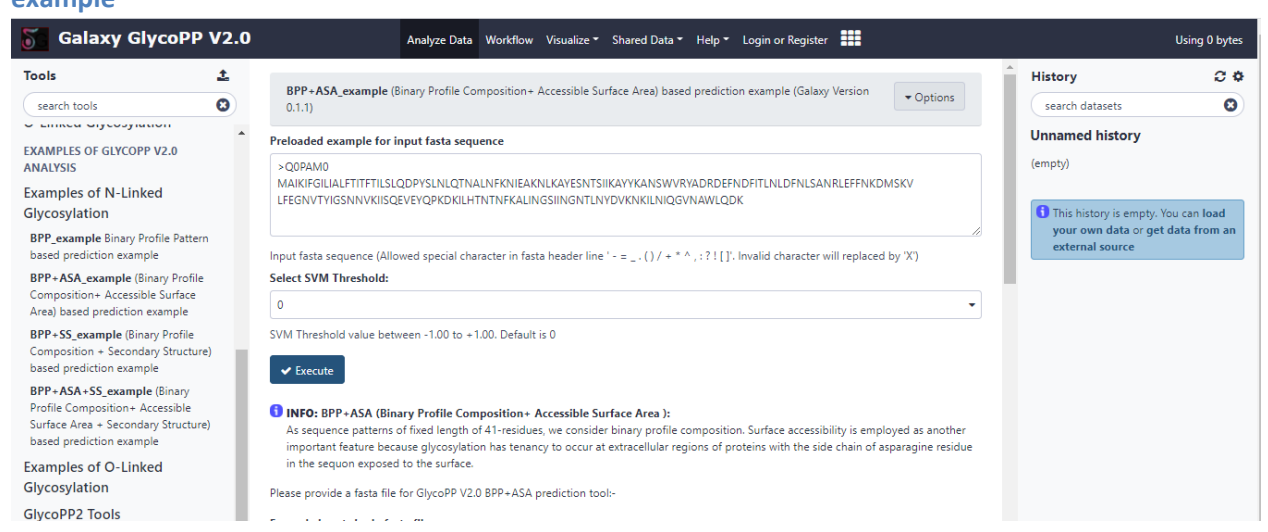

#### Figure 12: Example of GlycoPP V2.0 Analsis overview

| <b>Galaxy GlycoPP V2.0</b>         | Analyze Data Wo                                                      | orkflow Visualize - Shared Data -       | Help - Login or Regis | ster                   |                            | Using 3.5 KB |
|------------------------------------|----------------------------------------------------------------------|-----------------------------------------|-----------------------|------------------------|----------------------------|--------------|
| Tools 🔔                            | >Q0PAM0                                                              | Length = 171                            |                       | <b>^</b>               | History                    | 2 <b>\$</b>  |
| search tools                       | >Q0PAM0                                                              | Length = 171                            |                       |                        | search datasets            | 0            |
| Fetch Alignments/Sequences         | Potential N-Linked Glycosylated Si<br>MAIKIFGILIALFTITFTILSLQDPYSLNL | tes:<br>.QTNALNFKNIEAKNLKAYESNTSIIKAYYK | ANSWVRYADRDEFNDFIT    | LNLDFNLSANRLEFFNKDM    | Unnamed history            |              |
| Operate on Genomic Intervals       | LFEGNVTYIGSNNVKIISQEVEYQPKE                                          | -<br>DKILHTNTNFKALINGSIINGNTLNYDVKN     | KILNIQGVNAWLQDK       |                        | 1 shown, 1 deleted         |              |
| Statistics                         | GlycoPP v2.0 Prediction Method =                                     | BPP SVM Threshold = 0                   |                       |                        | 3.47 KB                    |              |
| Graph/Display Data                 | Position                                                             | Residue                                 | Score                 | Prediction             | 2: BPP example             | • / ×        |
| Phenotype Association              |                                                                      | NIO                                     | 0.68603350            | Nep always dated       |                            |              |
| GLYCOPP V2.0 ANALYSIS              | 33                                                                   | NAL                                     | -0.72174881           | Non-glycosylated       |                            |              |
| N-Linked Glycosylation             | 36                                                                   | NFK                                     | -0.12207736           | Non-glycosylated       |                            |              |
| O Linked Glycosylation             | 39                                                                   | NIE                                     | -0.32470975           | Non-glycosylated       |                            |              |
| O-Linked Glycosylation             | 44                                                                   | NLK                                     | -0.20398314           | Non-glycosylated       |                            |              |
| EXAMPLES OF GLYCOPP V2.0           | 51                                                                   | NTS                                     | 1.0002212             | Potential Glycosylated |                            |              |
| ANALTSIS                           | 62                                                                   | NSW                                     | -0.52280092           | Non-glycosylated       |                            |              |
| Examples of N-Linked               | 74<br>90                                                             | NUF                                     | -0.35368478           | Non-glycosylated       |                            |              |
| Glycosylation                      | 84                                                                   | NUS                                     | 0.71732003            | Potential Glycosylated |                            |              |
| BPP example Binary Profile Pattern | 88                                                                   | NRL                                     | -0.36008792           | Non-glycosylated       |                            |              |
| PDD I ASA example (Pipapi Profile  | 94                                                                   | NKD                                     | -0.15063364           | Non-glycosylated       | Activata Mindowa           |              |
| Composition + Accessible Surface   | 105                                                                  | NVT                                     | 0.63372566            | Potential Glycosylated | Go to Settings to activate |              |
| Area) based prediction example     | 112                                                                  | NNV                                     | -0.70692049           | Non-glycosylated 👻     |                            |              |

Figure 13: Example of GlycoPP V2.0 Analsis output for BPP+ASA (Binary Profile Pattern+ Accessible Surface Are) forN-linked glycosylation

# BPP+ASA+SS example (Binary Profile Composition+ Accessible Surface Area + Secondary Structure) based prediction example

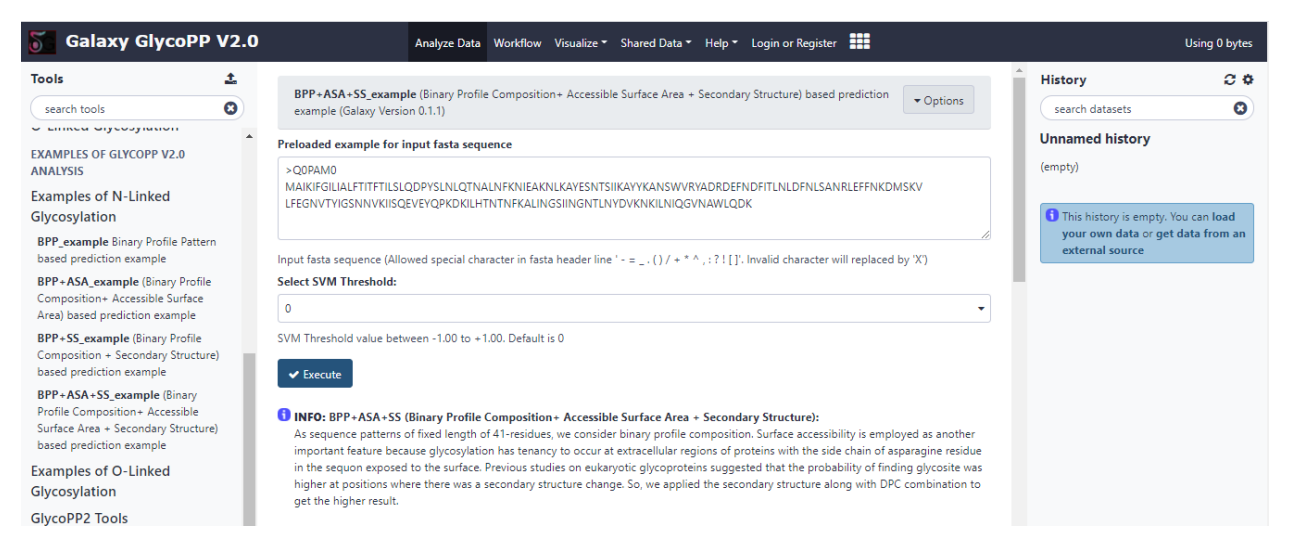

#### Figure 14: Example of GlycoPP V2.0 Analsis overview

| Galaxy GlycoPP             | V2.0 | Ar                                      | alyze Data                | Workflow Visualiz | e ▼ Shared Data ▼ H | lelp 👻 Login or Register |                      |                       | Using 3.5 KB |
|----------------------------|------|-----------------------------------------|---------------------------|-------------------|---------------------|--------------------------|----------------------|-----------------------|--------------|
| Tools                      | ±    | >Q0PAM0                                 |                           |                   | Length = 171        |                          |                      | History               | C 🕈          |
| search tools               | 8    | >Q0PAM0                                 |                           |                   | Length = 171        |                          |                      | search datasets       | 8            |
| Get Data                   | ^    | Potential N-Linked<br>MAIKIFGILIALFTITF | Glycosylate<br>TILSLQDPYS | Unnamed history   |                     |                          |                      |                       |              |
| Send Data                  |      | LFEGNVTYIGSNNV                          | KIISQEVEYQ                | PKDKILHTNTNFKALII | NGSIINGNTLNYDVKNKIL | NIQGVNAWLQDK             |                      | 2 shown               |              |
| Lift-Over                  | - 1  | GlycoPP v2.0 Predi                      | ction Metho               | d = BPP+ASA+SS    | SVM Threshold =     | = 0                      |                      | 3.5 KB                |              |
| Expression Tools           |      | Position                                |                           |                   | Residue             | Score                    | Prediction           | 2: BPP+SS example     | • / ×        |
| Collection Operations      | - 1  | 29                                      |                           |                   | NLQ                 | -0.61250663              | Non-glycosylated     | 1: BPP+ASA+SS example | • / ×        |
| Text Manipulation          |      | 33                                      |                           |                   | NAL                 | -0.53444309              | Non-glycosylated     |                       |              |
| Convert Formats            |      | 36                                      |                           |                   | NFK                 | 0.026839411              | Potential Glycosylat |                       |              |
|                            |      | 39                                      |                           |                   | NIE                 | -0.29871205              | Non-glycosylated     |                       |              |
| Filter and Sort            |      | 44                                      |                           |                   | NLK                 | -0.30010003              | Non-glycosylated     |                       |              |
| Join, Subtract and Group   |      | 51                                      |                           |                   | NTS                 | 0.58642466               | Potential Glycosylat |                       |              |
| Fetch Alianments/Sequence  | c    | 62                                      |                           |                   | NSW                 | -0.39528659              | Non-glycosylated     |                       |              |
| Teten Alignments/Sequence  | 3    | 74                                      |                           |                   | NDF                 | -0.20714487              | Non-glycosylated     |                       |              |
| Operate on Genomic Interva | als  | 80                                      |                           |                   | NLD                 | -0.65906657              | Non-glycosylated     |                       |              |
| Statistics                 |      | 84                                      |                           |                   | NLS                 | 0.55723666               | Potential Glycosylat |                       |              |
| Cranh (Dianlas) Data       |      | 88                                      |                           |                   | NRL                 | -0.28949737              | Non-glycosylated     |                       |              |
| Graph/Display Data         |      | 94                                      |                           |                   | NKD                 | -0.23029647              | Non-alvcosvlated     |                       |              |

Figure 15: Example of GlycoPP V2.0 Analsis output for BPP+ASA+SS example (Binary Profile Composition+ Accessible Surface Area + Secondary Structure) forN-linked glycosylation

## BPP+SS example (Binary Profile Composition+ Secondary Structure) based prediction example

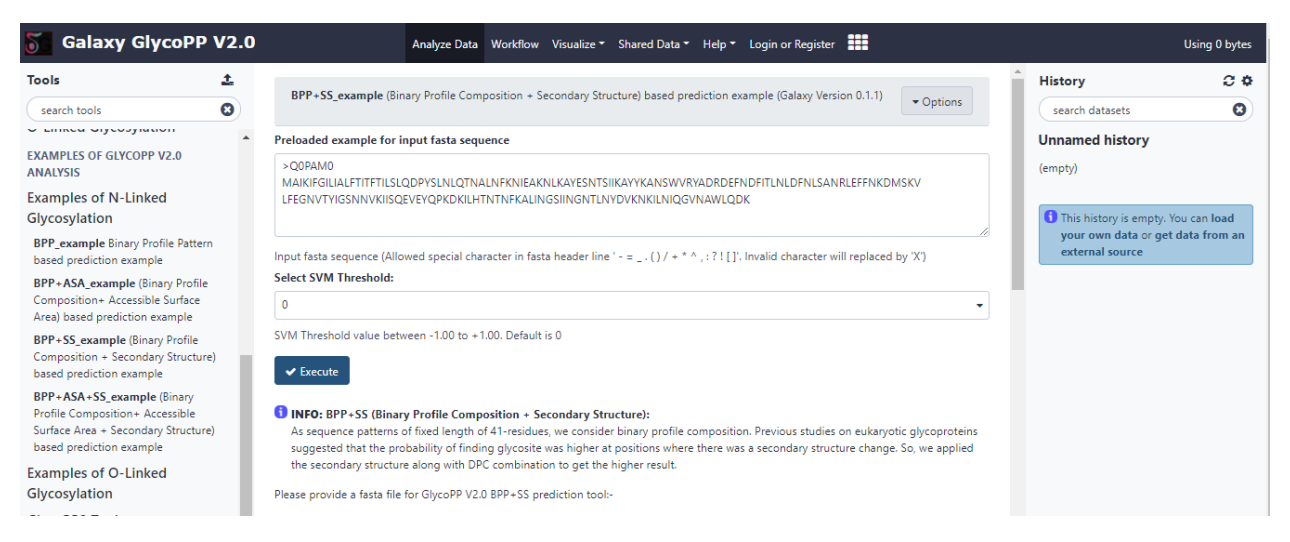

#### Figure 16: Example of GlycoPP V2.0 Analsis overview

| Tools 🛓                      | >Q0PAM0                                           | Length = 171                                                                                      |                  | A                     | History               | C 🕈   |  |  |  |  |  |
|------------------------------|---------------------------------------------------|---------------------------------------------------------------------------------------------------|------------------|-----------------------|-----------------------|-------|--|--|--|--|--|
| search tools                 | >Q0PAM0<br>Potential N-Linked Glycosylated Sites: | Length = 171                                                                                      |                  |                       | search datasets       | 0     |  |  |  |  |  |
| Operate on Genomic intervais | MAIKIFGILIALFTITFTILSLQDPYSLNLQTNALNFKN           | taikifgilialFtitFtilslqDpyslnlqtnalnFknieaknlkayesntsiikayykanswvryadrdeFndFitlnldFnlsanrleFFnkdv |                  |                       |                       |       |  |  |  |  |  |
| Statistics                   | LFEGNVTYIGSNNVKIISQEVEYQPKDKILHTNTNFK             | alingsiingntlnydvkn                                                                               | IKILNIQGVNAWLQDK |                       | 2 shown               |       |  |  |  |  |  |
| Graph/Display Data           | GlycoPP v2.0 Prediction Method = BPP+SS           | SVM Threshold =                                                                                   | : 0              |                       | 3.5 KB                |       |  |  |  |  |  |
| Phenotype Association        | Position                                          | Residue                                                                                           | Score            | Prediction            | 2. BPD+SS example     |       |  |  |  |  |  |
| GLYCOPP V2.0 ANALYSIS        |                                                   |                                                                                                   |                  |                       | L. Di ti i bo ciumpic |       |  |  |  |  |  |
| N-Linked Glycosylation       | 29                                                | NLQ                                                                                               | -0.61294694      | Non-glycosylated      | 1: BPP+ASA+SS example | 👁 🖋 🗙 |  |  |  |  |  |
| O Linked Chronylation        | 33                                                | NAL                                                                                               | -0.53504833      | Non-glycosylated      |                       |       |  |  |  |  |  |
| O-Linked Glycosylation       | 36                                                | NFK                                                                                               | 0.026195499      | Potential Glycosylate |                       |       |  |  |  |  |  |
| EXAMPLES OF GLYCOPP V2.0     | 39                                                | NIE                                                                                               | -0.29947346      | Non-glycosylated      |                       |       |  |  |  |  |  |
| ANALYSIS                     | 44                                                | NLK                                                                                               | -0.300722        | Non-glycosylated      |                       |       |  |  |  |  |  |
| Examples of N-Linked         | 51                                                | NTS                                                                                               | 0.58505686       | Potential Glycosylate |                       |       |  |  |  |  |  |
| Glycosylation                | 62                                                | NSW                                                                                               | -0.39570128      | Non-glycosylated      |                       |       |  |  |  |  |  |
| Even and a fight d           | 74                                                | NDF                                                                                               | -0.20760915      | Non-glycosylated      |                       |       |  |  |  |  |  |
| Examples of O-Linked         | 80                                                | NLD                                                                                               | -0.65981998      | Non-glycosylated      |                       |       |  |  |  |  |  |
| Glycosylation                | 84                                                | NLS                                                                                               | 0.55655757       | Potential Glycosylate |                       |       |  |  |  |  |  |
| GlycoPP2 Tools               | 88                                                | NRL                                                                                               | -0.28977783      | Non-glycosylated      |                       |       |  |  |  |  |  |

Figure 17: Example of GlycoPP V2.0 Analsis output for BPP+ASA+SS example (Binary Profile Composition+ Accessible Surface Area + Secondary Structure) forN-linked glycosylation

## b) Example of O-linked Glycosylation

### CTD\_example Conjoint Triad Descriptors Example

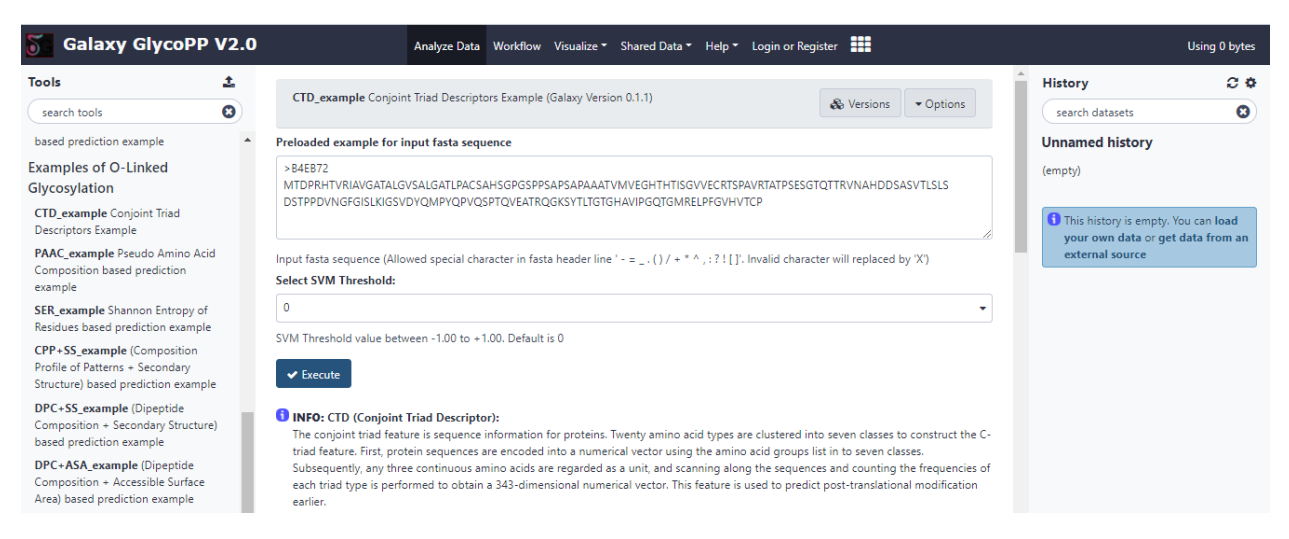

#### Figure 18: Example of GlycoPP V2.0 Analsis overview

| 6 Galaxy Glyc          | oPP V2.0  |                | Analyze Data    | Workflow           | Visualize 🔻 | Shared Data    | r Help ▼ | Login or Register | <b></b>              |                 | Using 5.8 KB |
|------------------------|-----------|----------------|-----------------|--------------------|-------------|----------------|----------|-------------------|----------------------|-----------------|--------------|
| Tools                  | <u>*</u>  | >B4EB72        |                 |                    | Le          | ength = 171    |          |                   | <b>^</b>             | History         | C 🕈          |
| search tools           | 8         | >B4EB72        |                 | 1.01               | Le          | ength = 171    |          |                   |                      | search datasets | 8            |
| operate on Genomic in  | ונכו עמוס | Potential O-Li | NKED GIYCOSYIAT | Ed Sites:          | ISCROSPREAT |                | CHITHING |                   | ESCTOTTRVNAHDDS      | Unnamed history |              |
| Statistics             |           | DSTPPDVNGF     | GISLKIGSVDYQ    | 1 shown, 2 deleted |             |                |          |                   |                      |                 |              |
| Graph/Display Data     |           | GlycoPP v2.0   | Prediction Meth | od = CTD           | S           | /M Threshold = | 0        |                   |                      | 5.8 KB          |              |
| Phenotype Association  |           | Position       |                 |                    | Re          | esidue         |          | Score             | Prediction           | D. CTD annuals  | <b>a b u</b> |
| GLYCOPP V2.0 ANALYSIS  |           |                |                 |                    |             |                |          |                   |                      | 5: CTD_example  | • / *        |
| N-Linked Glycosylation | n         | 2              |                 |                    | Т           |                |          | -0.20935397       | Non-glycosylated     |                 |              |
| O Linked Chronylation  |           | 7              |                 |                    | Т           |                |          | -0.19029675       | Non-glycosylated     |                 |              |
| O-Linked Glycosylation |           | 15             |                 |                    | Т           |                |          | -0.1508115        | Non-glycosylated     |                 |              |
| EXAMPLES OF GLYCOPP V2 | .0        | 20             |                 |                    | S           |                |          | -0.40016528       | Non-glycosylated     |                 |              |
| ANALYSIS               |           | 25             |                 |                    | Т           |                |          | -0.11553263       | Non-glycosylated     |                 |              |
| Examples of N-Linked   |           | 30             |                 |                    | S           |                |          | -0.13035721       | Non-glycosylated     |                 |              |
| Glycosylation          |           | 33             |                 |                    | S           |                |          | 0.039000312       | Potential Glycosylat |                 |              |
|                        |           | 37             |                 |                    | S           |                |          | -0.11382714       | Non-glycosylated     |                 |              |
| Examples of O-Linked   |           | 40             |                 |                    | S           |                |          | -0.11227607       | Non-glycosylated     |                 |              |
| Glycosylation          |           | 43             |                 |                    | S           |                |          | -0.080158341      | Non-glycosylated     |                 |              |
| GlycoPP2 Tools         |           | 49             |                 |                    | т           |                |          | 0.030458067       | Potential Glycosylat |                 |              |
|                        |           | 50             |                 |                    | -           |                |          | 0.400006.44       | D 1 1 1 Cl 1 1       |                 |              |

Figure 19: Example of GlycoPP V2.0 Analsis output for CTD (Conjoint Triad Distributor) for O-linked glycosylation

#### PAAC\_example Pseudo Amino Acid Composition based prediction example

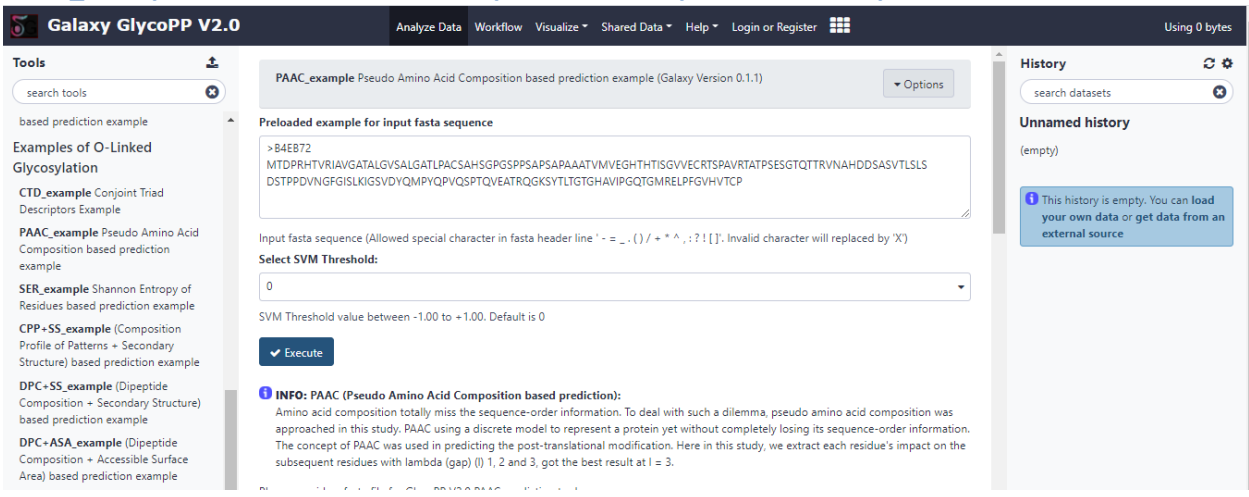

#### Figure 21: Example of GlycoPP V2.0 Analsis overview

| Galaxy GlycoPP V2                                                                          | 2.0                                        | Analyze Data Workflow                         | v Visualize 🛪 S                       | hared Data 👻 Help 🔻 | Login or Registe             | r 💶                                                      |                         | Using 8.1 KB |
|--------------------------------------------------------------------------------------------|--------------------------------------------|-----------------------------------------------|---------------------------------------|---------------------|------------------------------|----------------------------------------------------------|-------------------------|--------------|
| Tools 👲                                                                                    | >B4EB72                                    |                                               | Leng                                  | jth = 171           |                              | <u>^</u>                                                 | History                 | C 🕈          |
| search tools                                                                               | >B4EB72                                    | aked Glycosylated Sites:                      | Leng                                  | th = 171            |                              |                                                          | search datasets         | 8            |
| CTD_example Conjoint Triad<br>Descriptors Example                                          | MTDPRHTVRI     DSTPPDVNGF     GhrcePR v2.0 | AVGATALGVSALGATLPACSA<br>GISLKIGSVDYQMPYQPVQS | Unnamed history<br>1 shown, 3 deleted |                     |                              |                                                          |                         |              |
| PAAC_example Pseudo Amino Acid<br>Composition based prediction<br>example                  | Position                                   | rediction Method = PAAC                       | Resid                                 | due                 | Score                        | Prediction                                               | 8.09 KB 4: PAAC_example | ⊻<br>⊛ & ×   |
| SER example Shannon Entropy of<br>Residues based prediction example                        | 2                                          |                                               | T                                     |                     | -0.20271261                  | Non-glycosylated                                         |                         |              |
| CPP+SS example (Composition<br>Profile of Patterns + Secondary                             | 7 15                                       |                                               | T                                     |                     | -0.18153102<br>-0.047441369  | Non-glycosylated<br>Non-glycosylated                     |                         |              |
| DPC+SS example (Dipeptide<br>Composition + Secondary Structure)                            | 25<br>30                                   |                                               | T<br>S                                |                     | -0.15297738<br>-0.18510155   | Non-glycosylated<br>Non-glycosylated<br>Non-glycosylated |                         |              |
| based prediction example<br>DPC+ASA example (Dipeptide<br>Composition + Accessible Surface | 33<br>37                                   |                                               | s<br>s                                |                     | -0.18575067<br>-0.11436738   | Non-glycosylated<br>Non-glycosylated                     |                         |              |
| Area) based prediction example<br>GlycoPP2 Tools                                           | 40<br>43<br>49                             |                                               | S<br>S<br>T                           |                     | -0.082389054<br>-0.010831194 | Non-glycosylated<br>Non-glycosylated                     |                         |              |

Figure 22: Example of GlycoPP V2.0 Analsis output for PAAC (Pseudo Amino Acid Composition) for O-linked glycosylation

### SER example Shannon Entropy of Residues based prediction example

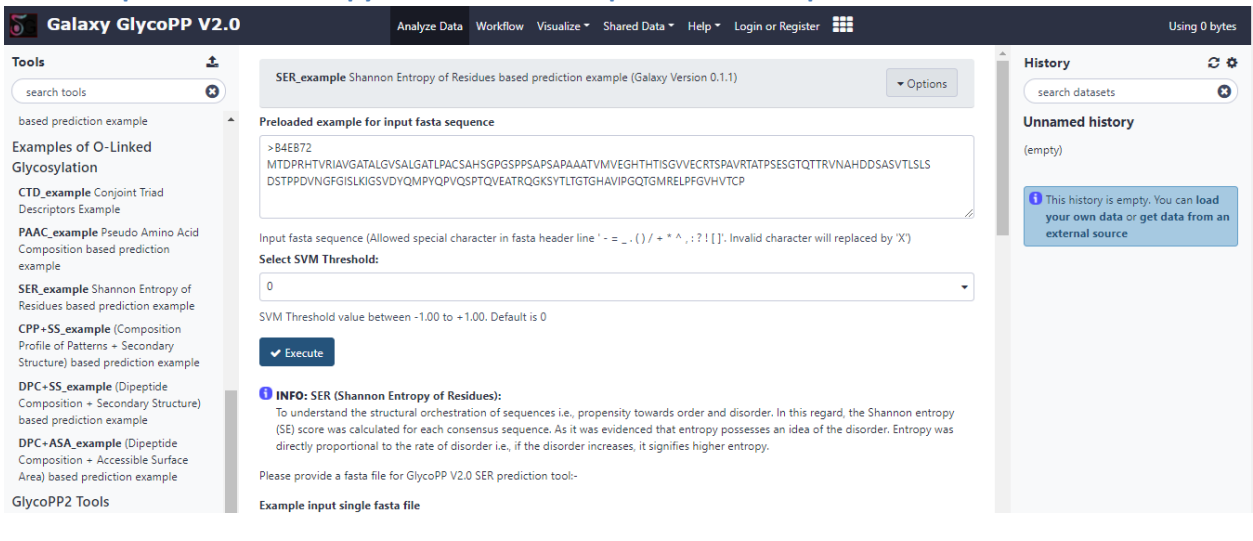

#### Figure 23: Example of GlycoPP V2.0 Analsis overview

| Galaxy GlycoPP \             | /2.0             | Analyze Data Wo         | rkflow Visualize <del>-</del> Shar | ed Data ▼ Help ▼ Login o | r Register               |                    | Using 10.4 k |
|------------------------------|------------------|-------------------------|------------------------------------|--------------------------|--------------------------|--------------------|--------------|
| Tools                        | <u>★</u> >B4EB72 |                         | Length                             | = 171                    |                          | History            | 21           |
| search tools                 | >B4EB72          |                         | Length                             | = 171                    |                          | cearch datasets    | 0            |
| search tools                 | Potential O      | Linked Glycosylated Sit | es:                                |                          |                          |                    |              |
| Get Data                     | MTDPRHTV         | RIAVGATALGVSALGATLF     | ACSAHSGPGSPPSAPSAPA                | AATVMVEGHTHTISGVVECRTS   | PAVRTATPSESGTQTTRVNAHDDS | Unnamed history    |              |
| Send Data                    | DSTPPDVN         | GFGISLKIGSVDYQMPYQ      | PVQSPTQVEATRQGKSYTLT               | GTGHAVIPGQTGMRELPFGVH    | /TCP                     | 1 shown, 4 deleted |              |
|                              | GlycoPP v2       | 0 Prediction Method =   | SER SVM Th                         | reshold = 0              |                          | 10.38 KB           |              |
| Lift-Over                    |                  |                         |                                    |                          |                          |                    |              |
| Expression Tools             | Position         |                         | Residue                            | Score                    | Prediction               | 5: SER example     | ۰ 🖋 ک        |
| Collection Operations        | 2                |                         | т                                  | -0.36043                 | 891 Non-glycosylated     |                    |              |
| Text Manipulation            | 7                |                         | Т                                  | -0.53629                 | 17 Non-glycosylated      |                    |              |
| Convert Formats              | 15               |                         | Т                                  | -0.29736                 | 866 Non-glycosylated     |                    |              |
|                              | 20               |                         | S                                  | -0.15835                 | 57 Non-glycosylated      |                    |              |
| Filter and Sort              | 25               |                         | Т                                  | -0.18603                 | 931 Non-glycosylated     |                    |              |
| Join, Subtract and Group     | 30               |                         | S                                  | -0.13741                 | 532 Non-glycosylated     |                    |              |
| Fetch Alignments/Sequences   | 33               |                         | S                                  | -0.16468                 | 103 Non-glycosylated     |                    |              |
| reten Algiments/Sequences    | 37               |                         | S                                  | -0.10327                 | 306 Non-glycosylated     |                    |              |
| Operate on Genomic Intervals | 40               |                         | S                                  | 0.169394                 | 45 Potential Glycosyla   |                    |              |
| Statistics                   | 43               |                         | S                                  | 0.04404                  | Potential Glycosyla      | 16                 |              |
| Graph (Display Data          | 49               |                         | Т                                  | 0.06638                  | Potential Glycosyla      | ie                 |              |

Figure 24: Example of GlycoPP V2.0 Analsis output for SER (Shannon Entropy of Residues) for O-linked glycosylation

# CPP+SS example (Composition Profile of Patterns + Secondary Structure) based prediction example

| Galaxy GlycoPP V                                                                                      | 2.0 Analyze Data Workflow Visualize * Shared Data * Help * Login or Register                                                                                                    | Using 0 bytes                       |
|----------------------------------------------------------------------------------------------------|----------------------------------------------------------------------------------------------------|-------------------------------------|
| Tools 1<br>search tools                                                                               | CPP+SS_example (Composition Profile of Patterns + Secondary Structure) based prediction example (Galaxy Version 0.1.1)                                                                                                    | History 2 ¢<br>search datasets      |
| based prediction example                                                                              | Preloaded example for input fasta sequence                                                                                                    | Unnamed history                     |
| Examples of O-Linked<br>Glycosylation                                                                 | > 84E872<br>MTDPRHTVRIAVGATALGVSALGATLPACSAHSGPGSPPSAPSAPAAATVMVEGHTHTISGVVECRTSPAVRTATPSESGTQTTRVNAHDDSASVTLSLS                                                                                                    | (empty)                             |
| CTD_example Conjoint Triad<br>Descriptors Example                                                     | DSTPPDVNGFGISLKIGSVDYQMPYQPPQSPTQVEATRQGKSYTLTGTGHAVIPGQTGMRELPFGVHVTCP                                                                                                    | This history is empty. You can load |
| PAAC_example Pseudo Amino Acid<br>Composition based prediction<br>example                             | Input fasta sequence (Allowed special character in fasta header line ' - = ( ) / + * ^ . ? ? [ ]'. Invalid character will replaced by 'X') Select SVM Threshold:                                                                                                    | external source                     |
| SER_example Shannon Entropy of<br>Residues based prediction example                                   | •                                                                                                    |                                     |
| CPP+SS_example (Composition<br>Profile of Patterns + Secondary<br>Structure) based prediction example | SVM Threshold value between -1.00 to +1.00. Default is 0<br>✓ Execute                                                                                                    |                                     |
| DPC+SS_example (Dipeptide<br>Composition + Secondary Structure)<br>based prediction example           | INFO: CPP+SS (Composition Profile of Patterns + Secondary Structure) based prediction :                                                                                                    |                                     |
| DPC+ASA_example (Dipeptide<br>Composition + Accessible Surface<br>Area) based prediction example      | Composition promie of patterns is the percentage requencies of each amino acid in a trixed length sequence patterns. Previous studies on<br>eukaryotic glycoproteins suggested that the probability of finding glycosite was higher at positions where there was a secondary structure<br>change. So, we applied the secondary structure along with DPC combination to get the higher result. |                                     |
| CI DDO T I                                                                                            | Please provide a fasta file for GlycoPP V2.0 SER prediction tool:-                                                                                                    |                                     |

## Figure 25: Example of GlycoPP V2.0 Analsis overview

| 🕤 Galaxy GlycoPP                                                    | V2.0     | An                                      | alyze Data N | Workflow '         | Visualize 🔻 | Shared Data 🔻   | Help 🕶 | Login or Register |                     |                   | Using 12.7 KB |
|---------------------------------------------------------------------|----------|-----------------------------------------|--------------|--------------------|-------------|-----------------|--------|-------------------|---------------------|-------------------|---------------|
| Tools                                                               | <b>1</b> | >B4EB72                                 |              |                    |             | Length = 171    |        |                   | -                   | History           | C 🕈           |
| search tools                                                        | 8        | >B4EB72                                 | Cl           | search datasets    | 8           |                 |        |                   |                     |                   |               |
| Ciycosynation                                                       |          | Potential O-Linked                      | Giycosylated | Unnamed history    |             |                 |        |                   |                     |                   |               |
| CTD_example Conjoint Triad<br>Descriptors Example                   |          | DSTPPDVNGFGISL                          | (IGSVDYQMP   | 1 shown, 5 deleted |             |                 |        |                   |                     |                   |               |
| PAAC_example Pseudo Amino Aci                                       | d        | GlycoPP v2.0 Prediction Method = CPP+SS |              |                    |             | SVM Threshold = | = 0    |                   | 12.68 KB            |                   |               |
| example                                                             |          | Position                                |              |                    |             | Residue         |        | Score             | Prediction          | 6: CPP+SS example | • # ×         |
| SER example Shannon Entropy of<br>Residues based prediction example | 2        | 2                                       |              |                    |             | т               |        | -0.29620787       | Non-glycosylated    |                   |               |
| CPR+SS example (Composition                                         |          | 7                                       |              |                    |             | Т               |        | -0.52232343       | Non-glycosylated    |                   |               |
| Profile of Patterns + Secondary                                     |          | 15                                      |              |                    |             | Т               |        | -0.39875222       | Non-glycosylated    |                   |               |
| Structure) based prediction example                                 | e        | 20                                      |              |                    |             | S               |        | -0.19466643       | Non-glycosylated    |                   |               |
| DPC+SS example (Dipeptide                                           |          | 25                                      |              |                    |             | Т               |        | -0.20355421       | Non-glycosylated    |                   |               |
| Composition + Secondary Structur                                    | e)       | 30                                      |              |                    |             | S               |        | -0.20582699       | Non-glycosylated    |                   |               |
| based prediction example                                            |          | 33                                      |              |                    |             | S               |        | -0.20324          | Non-glycosylated    |                   |               |
| DPC+ASA example (Dipeptide                                          |          | 37                                      |              |                    |             | S               |        | -0.10289745       | Non-glycosylated    |                   |               |
| Composition + Accessible Surface                                    |          | 40                                      |              |                    |             | S               |        | 0.068873432       | Potential Glycosyla |                   |               |
| Area) based prediction example                                      |          | 43                                      |              |                    |             | S               |        | -0.051108665      | Non-glycosylated    |                   |               |
| GlycoPP2 Tools                                                      |          | 49                                      |              |                    |             | Т               |        | 0.0087108772      | Potential Glycosyla |                   |               |
|                                                                     |          |                                         |              |                    |             | -               |        |                   |                     |                   |               |

Figure 26: Example of GlycoPP V2.0 Analsis output for CPP+SS (Composition Profile of Patterns + Secondary Structure) for O-linked glycosylation

## DPC+SS example (Dipeptide Composition + Secondary Structure)based prediction example

| Galaxy GlycoPP V                                                                                      | 2.0 Analyze Data Workflow Visualize * Shared Data * Help * Login or Register                                                                                                    | Using 0 bytes                                                          |  |  |  |  |  |  |  |  |  |  |
|----------------------------------------------------------------------------------------------------|----------------------------------------------------------------------------------------------------|------------------------------------------------------------------------|--|--|--|--|--|--|--|--|--|--|
| Tools .                                                                                               | DPC+SS_example (Dipeptide Composition + Secondary Structure) based prediction example (Galaxy Version 0.1.1)                                                                                                    | History 2 ¢                                                            |  |  |  |  |  |  |  |  |  |  |
| based prediction example                                                                              | Preloaded example for input fasta sequence                                                                                                    | Unnamed history                                                        |  |  |  |  |  |  |  |  |  |  |
| Examples of O-Linked<br>Glycosylation                                                                 | > B4E872<br>MTDPRHTVRIAVGATALGVSALGATLPACSAHSGPGSPPSAPSAPAAATVMVEGHTHTISGVVECRTSPAVRTATPSESGTQTTRVNAHDDSASVTLSLS<br>DSTDPRIVSCHUNGCHUNGALDNOR VSS DTAVE ADDREGENT TSTSLLNINGCOTA NOL DSCH USED                                                                                                    | (empty)                                                                |  |  |  |  |  |  |  |  |  |  |
| CTD_example Conjoint Triad<br>Descriptors Example                                                     |                                                                                                    | STPPDVNGFGISLKIGSVDVQMPYQPVQSPTQVEATRQGKSYTLTGTGHAVIPGQTGMRELPFGVHVTCP |  |  |  |  |  |  |  |  |  |  |
| PAAC_example Pseudo Amino Acid<br>Composition based prediction<br>example                             | Input fasta sequence (Allowed special character in fasta header line ' - = ( ) / + * ^ , : ? 1[]'. Invalid character will replaced by 'X') Select SVM Threshold:                                                                                                    | external source                                                        |  |  |  |  |  |  |  |  |  |  |
| SER_example Shannon Entropy of<br>Residues based prediction example                                   |                                                                                                    |                                                                        |  |  |  |  |  |  |  |  |  |  |
| CPP+SS_example (Composition<br>Profile of Patterns + Secondary<br>Structure) based prediction example | SVM Threshold value between ~1.00 to + 1.00. Default is 0                                                                                                    |                                                                        |  |  |  |  |  |  |  |  |  |  |
| DPC+SS_example (Dipeptide<br>Composition + Secondary Structure)<br>based prediction example           | INFO: DPC+SS (Dipeptide Composition + Secondary Structure) based prediction:<br>As sequence patterns of fixed length of 41-residues, we consider gapped dipeptides composition of both directions, where A represents an<br>any other with white the second of 0.0 and 0.0 because the both direction of 0.1 Denian the directions, where A represents and<br>any other with white the second of 0.0 and 0.0 because the both direction of 0.1 Denian the directions, where A represents and<br>any other with the second of 0.0 and 0.0 because the both direction of 0.1 Denian the directions, where A represents and<br>any other with the second of 0.0 and 0.0 because the both direction of 0.1 Denian the directions are second of 0.0 because the second of 0.0 because the second of 0.0 becaus |                                                                        |  |  |  |  |  |  |  |  |  |  |
| DPC+ASA_example (Dipeptide<br>Composition + Accessible Surface<br>Area) based prediction example      | ammo accuments age or sector-on and an energy and accument of the sector and accument and accument and accume      |                                                                        |  |  |  |  |  |  |  |  |  |  |
| GlycoPP2 Tools                                                                                        | Please provide a fasta file for GlycoPP V2.0 DPC+SS prediction tool-                                                                                                    |                                                                        |  |  |  |  |  |  |  |  |  |  |

## Figure 27: Example of GlycoPP V2.0 Analsis overview

| Galaxy GlycoPP                                                 | V2.0     | Analyze Data                   | Workflow Visualize | ▼ Shared Data ▼ ⊦ | lelp 👻 Login or Register |                  |                   | Using 15.0 KB |
|----------------------------------------------------------------|----------|--------------------------------|--------------------|-------------------|--------------------------|------------------|-------------------|---------------|
| Tools                                                          | <u>1</u> | >B4EB72                        |                    | Length = 171      |                          | <b>^</b>         | History           | C 🕈           |
| search tools                                                   | 0        | >B4EB72                        | 1.00               | search datasets   | 0                        |                  |                   |               |
| Cig Cosylucion                                                 |          | Potential O-Linked Glycosylate | Unnamed history    |                   |                          |                  |                   |               |
| CTD_example Conjoint Triad<br>Descriptors Example              |          | DSTPPDVNGFGISLKIGSVDYQN        | JATEPACSAHSGPGSPPS | GKSYTLTGTGHAVIPGQ | 1 shown, 6 deleted       |                  |                   |               |
| PAAC_example Pseudo Amino Acio<br>Composition based prediction | ł        | GlycoPP v2.0 Prediction Metho  | od = DPC+SS        | SVM Threshold = 0 |                          |                  | 14.98 KB          |               |
| example                                                        |          | Position                       |                    | Residue           | Score                    | Prediction       | 7: DPC+SS example | ⊛ & ×         |
| SER example Shannon Entropy of                                 |          | 2                              |                    | т                 | -0.46211177              | Non-alycosylated |                   |               |
| Residues based prediction example                              |          | 7                              |                    | T                 | -0.38791799              | Non-glycosylated |                   |               |
| CPP+SS example (Composition<br>Profile of Patterns + Secondary |          | 15                             |                    | T                 | -0.28836015              | Non-glycosylated |                   |               |
| Structure) based prediction exampl                             | 2        | 20                             |                    | S                 | -0.31229772              | Non-glycosylated |                   |               |
| DPC+SS example (Dipeptide                                      |          | 25                             |                    | Т                 | -0.30410862              | Non-glycosylated |                   |               |
| Composition + Secondary Structure                              | )        | 30                             |                    | S                 | -0.2775764               | Non-glycosylated |                   |               |
| based prediction example                                       |          | 33                             |                    | S                 | -0.31546779              | Non-glycosylated |                   |               |
| DPC+ASA example (Dipeptide                                     |          | 37                             |                    | S                 | -0.29199153              | Non-glycosylated |                   |               |
| Composition + Accessible Surface                               |          | 40                             |                    | S                 | -0.22250738              | Non-glycosylated |                   |               |
| Area) based prediction example                                 |          | 43                             |                    | S                 | -0.19816666              | Non-glycosylated |                   |               |
| GlycoPP2 Tools                                                 |          | 49                             |                    | Т                 | -0.20922205              | Non-glycosylated |                   |               |

Figure 28: Example of GlycoPP V2.0 Analsis output for DPC+SS(Dipeptide Composition + Secondary Structure)forOlinked glycosylation

## DPC+ASA example (Dipeptide Composition + Accesible surface Area)based prediction example

| Galaxy GlycoPP                                                                                        | V2.0   | Analyze Data 🛛 Workflow Visualize 👻 Shared Data 👻 Help 🔻 Login or Register 🗮                                                                                                    |   |                            | Using 0 bytes             |
|----------------------------------------------------------------------------------------------------|--------|----------------------------------------------------------------------------------------------------|---|----------------------------|---------------------------|
| Tools<br>search tools                                                                                 | ±<br>0 | DPC+ASA_example (Dipeptide Composition + Accessible Surface Area) based prediction example (Galaxy Version 0.1.1)  • Options                                                                                                    | Î | History<br>search datasets | ¢ 0<br>0                  |
| based prediction example                                                                              | -      | Preloaded example for input fasta sequence                                                                                                    |   | Unnamed history            |                           |
| Examples of O-Linked<br>Glycosylation<br>CTD_example Conjoint Triad<br>Descriptors Example            |        | >B4EB72<br>MTDPRHTVRIAVGATALGVSALGATLPACSAHSGPGSPPSAPSAPAAATVMVEGHTHTISGVVECRTSPAVRTATPSESGTQTTRVNAHDDSASVTLSLS<br>DSTPPDVNGFGISLKIGSVDVQMPYQPVQSPTQVEATRQGKSYTLTGTGHAVIPGQTGMRELPFGVHVTCP                                                                                                    |   | (empty)                    | u can load<br>ata from an |
| PAAC_example Pseudo Amino Acid<br>Composition based prediction<br>example                             | I      | Input fasta sequence (Allowed special character in fasta header line ' - = ( ) / + * ^ , ; ? ! []'. Invalid character will replaced by 'X')<br>Select SVM Threshold:                                                                                                    |   | external source            |                           |
| SER_example Shannon Entropy of<br>Residues based prediction example                                   |        | •                                                                                                    |   |                            |                           |
| CPP+SS_example (Composition<br>Profile of Patterns + Secondary<br>Structure) based prediction example |        | SVM Threshold value between -1.00 to +1.00. Default is 0                                                                                                    |   |                            |                           |
| DPC+SS_example (Dipeptide<br>Composition + Secondary Structure)<br>based prediction example           |        | INFO: DPC+ASA (Dipeptide Composition + Accessible Surface Area):     As sequence platterns of fixed length of 41-residues, we consider gapped dipeptides composition of both directions, where A represents an     amino active burge a page 67 (Jon 11 and 12) have use not the best performance at On-1 Surface Accessibility is produced at another |   |                            |                           |
| DPC+ASA_example (Dipeptide<br>Composition + Accessible Surface<br>Area) based prediction example      |        | immore and, naming a gap or Q (Q-V), and a, nerve we get the vex performance at Q=1. Surface accessionly is employed as another<br>important feature because glycosylation has tenancy to occur at extracellular regions of proteins with the side chain of serine or threonine<br>residue in the sequon exposed to the surface.                       |   |                            |                           |
| GlycoPP2 Tools                                                                                        |        | Please provide a fasta file for GlycoPP V2.0 DPC+ASA prediction tool:-                                                                                                    |   |                            |                           |
|                                                                                                    |        |                                                                                                    |   |                            |                           |

## Figure 29: Example of GlycoPP V2.0 Analsis overview

| 🕤 Galaxy GlycoPP                                                                   | V2.0     |                                                | Analyze Data              | Workflow                              | Visualize 🕶                    | Shared Data 🕶                                    | Help ▼                       | Login or Register               | <b></b>                              |                                                   | Using 17.3 KB |
|------------------------------------------------------------------------------------|----------|------------------------------------------------|---------------------------|---------------------------------------|--------------------------------|--------------------------------------------------|------------------------------|---------------------------------|--------------------------------------|---------------------------------------------------|---------------|
| Tools                                                                              | <b>1</b> | >B4EB72                                        |                           |                                       |                                | Length = 171                                     |                              |                                 |                                      | History                                           | C 🕈           |
| search tools                                                                       | 8        | >B4EB72                                        |                           | 1.00                                  |                                | Length = 171                                     |                              |                                 |                                      | search datasets                                   | 8             |
| CTD_example Conjoint Triad<br>Descriptors Example<br>PAAC_example Pseudo Amino Aci | đ        | MTDPRHTVRIAV<br>DSTPPDVNGFG<br>GlycoPP v2.0 Pr | GATALGVSAL<br>SLKIGSVDYQI | GATLPACSAF<br>MPYQPVQSP<br>od = DPC+A | ISGPGSPPSA<br>TQVEATRQGI<br>SA | PSAPAAATVMVEC<br>(SYTLTGTGHAVIP<br>SVM Threshold | GHTHTISG<br>GQTGMRE<br>d = 0 | VVECRTSPAVRTATPS<br>ELPFGVHVTCP | SESGTQTTRVNAHDDS                     | Unnamed history<br>1 shown, 7 deleted<br>17.27 KB | Y             |
| composition based prediction<br>example                                            |          | Position                                       |                           |                                       |                                | Residue                                          |                              | Score                           | Prediction                           | 8: DPC+ASA example                                | @ 🖋 🗙         |
| SER example Shannon Entropy of<br>Residues based prediction example                |          | 2                                              |                           |                                       |                                | Т                                                |                              | -0.52297174                     | Non-glycosylated                     |                                                   |               |
| CPP+SS example (Composition<br>Profile of Patterns + Secondary                     |          | 7<br>15                                        |                           |                                       |                                | T<br>T                                           |                              | -0.40102596<br>-0.32246258      | Non-glycosylated<br>Non-glycosylated |                                                   |               |
| Structure) based prediction example                                                | e        | 20<br>25                                       |                           |                                       |                                | S<br>T                                           |                              | -0.31365379<br>-0.29185957      | Non-glycosylated<br>Non-glycosylated |                                                   |               |
| Composition + Secondary Structure<br>based prediction example                      | e)       | 30<br>33                                       |                           |                                       |                                | S<br>S                                           |                              | -0.28479011                     | Non-glycosylated                     |                                                   |               |
| DPC+ASA example (Dipeptide<br>Composition + Accessible Surface                     | 11       | 37<br>40                                       |                           |                                       |                                | S                                                |                              | -0.29001287                     | Non-glycosylated                     |                                                   |               |
| Area) based prediction example                                                     |          | 43                                             |                           |                                       |                                | s                                                |                              | -0.27122896                     | Non-glycosylated                     |                                                   |               |
| Workflows                                                                          |          | 49<br>56                                       |                           |                                       |                                | T                                                |                              | -0.27632384<br>-0.25434264      | Non-glycosylated                     |                                                   |               |

Figure 30: Example of GlycoPP V2.0 Analsis output for DPC+ASA example (Dipeptide Composition + Accesible surface Area ) for O-linked glycosylation

## 2. Glycopp V2.0 Analysis

A user can upload the fasta file using the Galaxy tool **Get Data as we shown in figure 8** this fasta files can be used for GlycoPP V2.0 Analysis. The following figure shows the file upload method.

Get Data Galaxy tool for uploading the fasta protein sequence for prediction of N- and O\_linked glycosite

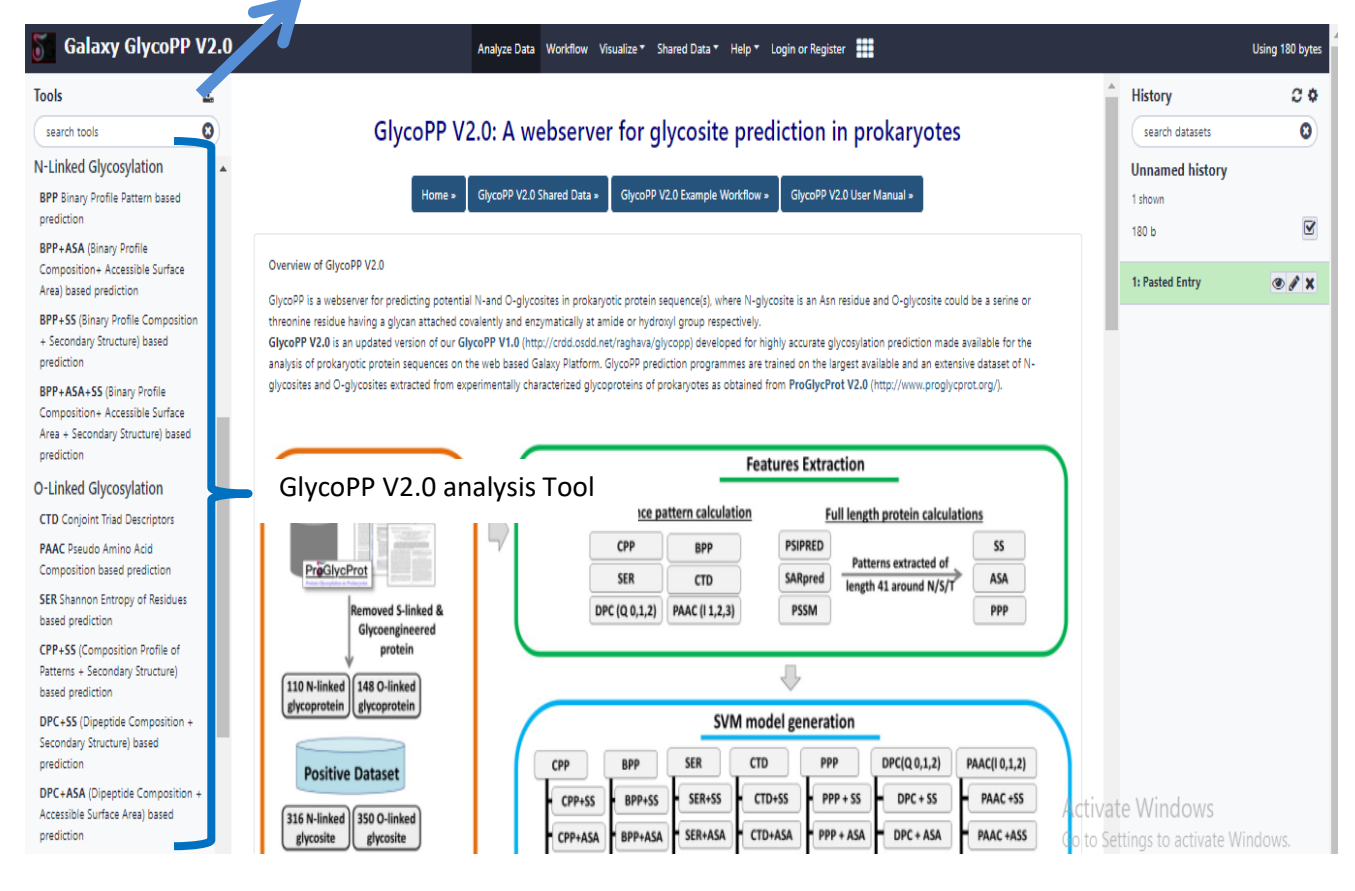

Figure31: GlycoPP V2.0 Analsis overview

## a) N-linked Glycosylation

## **BPP** Binary Profile Pattern based prediction

| Galaxy GlycoPP V2.0                                                                                              | Analyze Data Workflow Visualize * Shared Data * Help * Login or Register 🗰                                                                                                    | Using 180 bytes |
|----------------------------------------------------------------------------------------------------|----------------------------------------------------------------------------------------------------|-----------------|
| Tools <u>±</u>                                                                                                   | PPD Risses Profile Datters based acceletion (Colour Version 0.1.0)                                                                                                    | 2 ¢             |
| search tools                                                                                                    | • Options search dat                                                                                                    | asets 😮         |
|                                                                                                    | Input Fasta File Unnamed                                                                                                    | history         |
| BPP Binary Profile Pattern based<br>prediction                                                                   | □ 12 Pasted Entry                                                                                                    |                 |
| BPP+ASA (Binary Profile<br>Composition+ Accessible Surface                                                       | Select input fasta or multifasta file 180 b                                                                                                    | Ø               |
| Area) based prediction                                                                                           | Select SYM Threshold: 1: Pasted Ent                                                                                                    | try 🕑 🖋 🗙       |
| BPP+SS (Binary Profile Composition                                                                               | 0 •                                                                                                    |                 |
| + secondary structure) based<br>prediction                                                                       | SVM Threshold value between -1.00 to +1.00. Default is 0                                                                                                    |                 |
| BPP+ASA+SS (Binary Profile<br>Composition+ Accessible Surface<br>Area + Secondary Structure) based<br>prediction | Execute     INFO: BPP Binary Profile Pattern based prediction:                                                                                                    |                 |
| O-Linked Glycosylation                                                                                           | Binary profile of pattern (BPP): In this approach, sequence patterns of fixed length of 41-residues were converted into binary form. Each<br>residue of patterns was represented by a vector of dimension 20 (e.g. Ala by 1.0.00.0.0.0.0.0.0.0.0.0.0.0.0.0.0 |                 |
| CTD Conjoint Triad Descriptors                                                                                   | 0,1,0,0,0,0,0,0,0,0,0,0,0,0,0,0,0,0,0,0                                                                                                    |                 |
| PAAC Pseudo Amino Acid<br>Composition based prediction                                                           | Please provide a fasta file for GlycoPP V2.0 BPP prediction tool:-                                                                                                    |                 |
| SER Shannon Entropy of Residues<br>based prediction                                                              | Example input single fasta file                                                                                                    |                 |

## Figure-32: GlycoPP V2.0 Analsis overview for BPP

| Galaxy GlycoPP V                   | /2.0     | Analyze I               | Data Workflow Vis  | sualize 👻 Shared Data 🔻 | Help ▼ Login or Regis | ter                    |                                                | Using 3.5 KB  |
|------------------------------------|----------|-------------------------|--------------------|-------------------------|-----------------------|------------------------|------------------------------------------------|---------------|
| Tools                              | <b>1</b> | >Q0PAM0                 |                    | Length = 171            |                       |                        | History                                        | C 🕈           |
| search tools                       | 8        | >Q0PAM0                 | 1.1.10             | Length = 171            |                       |                        | search datasets                                | 0             |
| Fetch Alignments/Sequences         | *        | MAIKIFGILIALFTITFTILSLC | 2007 SLNLQTNALNFKI | NIEAKNLKAYESNTSIIKAYY   | KANSWVRYADRDEFNDFIT   | LNLDFNLSANRLEFFNKDM    | Unnamed history                                |               |
| Operate on Genomic Intervals       |          | LFEGNVTYIGSNNVKIISQE    |                    | KALINGSIINGNTLNYDVK     | NKILNIQGVNAWLQDK      |                        | 1 shown, 1 deleted                             |               |
| Statistics                         |          |                         |                    | SVW meshold = 0         |                       |                        | 3.47 KB                                        |               |
| Graph/Display Data                 |          | Position                |                    | Residue                 | Score                 | Prediction             | 2: BPP example                                 | • / ×         |
| Phenotype Association              |          | 29                      |                    | NLQ                     | -0.68692359           | Non-glycosylated       |                                                |               |
| GLYCOPP V2.0 ANALYSIS              |          | 33                      |                    | NAL                     | -0.72174881           | Non-glycosylated       |                                                |               |
| N-Linked Glycosylation             |          | 36                      |                    | NFK                     | -0.12207736           | Non-glycosylated       |                                                |               |
| O Linked Obcosylation              |          | 39                      |                    | NIE                     | -0.32470975           | Non-glycosylated       |                                                |               |
| O-Elliked Glycosylation            |          | 44                      |                    | NLK                     | -0.20398314           | Non-glycosylated       |                                                |               |
| EXAMPLES OF GLYCOPP V2.0           |          | 51                      |                    | NTS                     | 1.0002212             | Potential Glycosylated |                                                |               |
| ANALYSIS                           |          | 62                      |                    | NSW                     | -0.52280092           | Non-glycosylated       |                                                |               |
| Examples of N-Linked               |          | 74                      |                    | NDF                     | -0.35368478           | Non-glycosylated       |                                                |               |
| Glycosylation                      |          | 80                      |                    | NLD                     | -0.8578013            | Non-glycosylated       |                                                |               |
| RDD example Bipapy Profile Pattern |          | 84                      |                    | NLS                     | 0.71732003            | Potential Glycosylated |                                                |               |
| based prediction example           |          | 88                      |                    | NRL                     | -0.36008792           | Non-glycosylated       |                                                |               |
| RDD+ ASA example (Binany Profile   |          | 94                      |                    | NKD                     | -0.15063364           | Non-glycosylated       | Activate Windows                               |               |
| Composition + Accessible Surface   |          | 105                     |                    | NVT                     | 0.63372566            | Potential Glycosylated | Go to Settings to activat                      |               |
| Area) hased prediction example     | *        | 112                     |                    | NNV                     | -0.70692049           | Non-glycosylated       | <ul> <li>Go to setalligs to activat</li> </ul> | c militadays. |

Figure 33: GlycoPP V2.0 Analsis output for BPP (Binary Profile Pattern) forN-linked glycosylation

## BPP+ASA (Binary Profile Composition+ Accessible Surface Area) based prediction

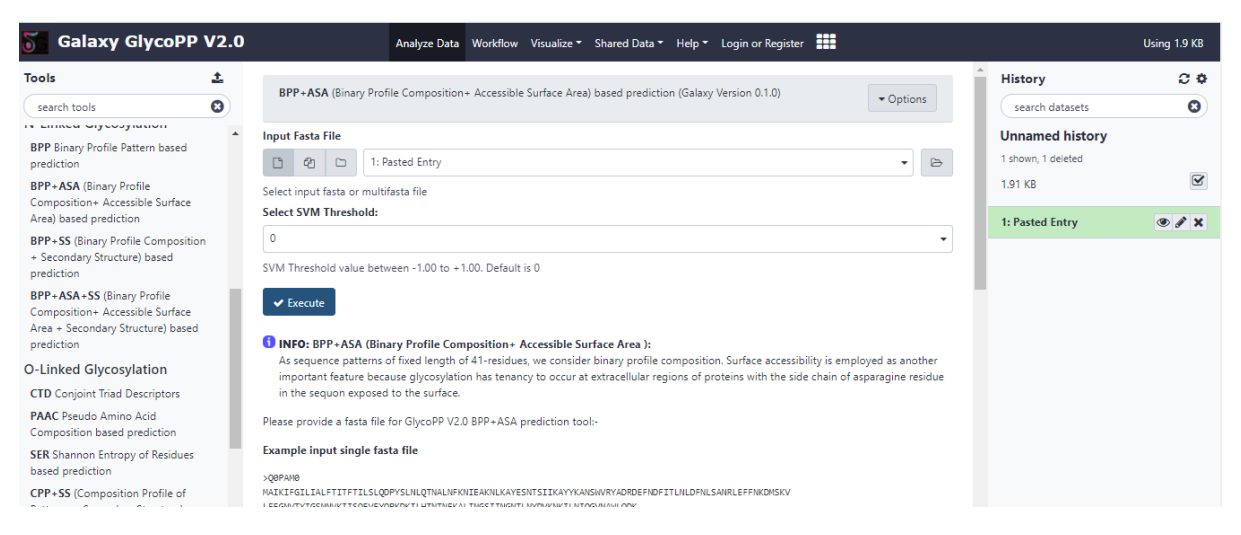

## Figure 34: GlycoPP V2.0 Analsis

| Galaxy GlycoPP V                    | 2.0      | Analyze Da                                             | ta Workflow                   | Visualize 👻 Shared Data 🎙 | Help 🔻 Login or Regis | ster                   |                           | Using 3.5 KB |
|-------------------------------------|----------|--------------------------------------------------------|-------------------------------|---------------------------|-----------------------|------------------------|---------------------------|--------------|
| Tools                               | <u>t</u> | >Q0PAM0                                                |                               | Length = 171              |                       | A                      | History                   | C 🕈          |
| search tools                        | 8        | >Q0PAM0                                                |                               | Length = 171              |                       |                        | search datasets           | 8            |
| Fetch Alignments/Sequences          | ^        | Potential N-Linked Glycosy<br>MAIKIFGILIALFTITFTILSLQD | lated Sites:<br>PYSLNLQTNALNI | KNIEAKNLKAYESNTSIIKAY     | 'KANSWVRYADRDEFNDFIT  | UNLDFNLSANRLEFFNKDM    | Unnamed history           |              |
| Operate on Genomic Intervals        |          | LFEGNVTYIGSNNVKIISQEV                                  | eyqpkdkilhtnt                 | NFKALINGSIINGNTLNYDVK     | NKILNIQGVNAWLQDK      |                        | 1 shown, 1 deleted        |              |
| Statistics                          |          | GlycoPP v2.0 Prediction Me                             | thod = BPP                    | SVM Threshold =           | 0                     |                        | 3.47 KB                   |              |
| Graph/Display Data                  |          | Position                                               |                               | Residue                   | Score                 | Prediction             | 2: BPP example            | ● / ×        |
| Phenotype Association               | 1        |                                                        |                               | NLO                       | -0.68692359           | Non-alvcosvlated       |                           |              |
| GLYCOPP V2.0 ANALYSIS               |          | 33                                                     |                               | NAL                       | -0.72174881           | Non-glycosylated       |                           |              |
| N-Linked Glycosylation              |          | 36                                                     |                               | NFK                       | -0.12207736           | Non-glycosylated       |                           |              |
| O-Linked Glycosylation              |          | 39                                                     |                               | NIE                       | -0.32470975           | Non-glycosylated       |                           |              |
| O-Linked Glycosylation              |          | 44                                                     |                               | NLK                       | -0.20398314           | Non-glycosylated       |                           |              |
| EXAMPLES OF GLYCOPP V2.0            |          | 51                                                     |                               | NTS                       | 1.0002212             | Potential Glycosylated |                           |              |
| ANALYSIS                            |          | 62                                                     |                               | NSW                       | -0.52280092           | Non-glycosylated       |                           |              |
| Examples of N-Linked                |          | 74                                                     |                               | NDF                       | -0.35368478           | Non-glycosylated       |                           |              |
| Glycosylation                       |          | 80                                                     |                               | NLD                       | -0.8578013            | Non-glycosylated       |                           |              |
| PDD evenuele Pinany Profile Pattern |          | 84                                                     |                               | NLS                       | 0.71732003            | Potential Glycosylated |                           |              |
| based prediction example            |          | 88                                                     |                               | NRL                       | -0.36008792           | Non-glycosylated       |                           |              |
| PDD + ASA example (Rippo) Profile   |          | 94                                                     |                               | NKD                       | -0.15063364           | Non-glycosylated       | Activata Windows          |              |
| Composition + Accessible Surface    |          | 105                                                    |                               | NVT                       | 0.63372566            | Potential Glycosylated | Go to Settings to activat |              |
| Area) based prediction example      | *        | 112                                                    |                               | NNV                       | -0.70692049           | Non-glycosylated       |                           | e windows.   |

Figure 35: GlycoPP V2.0 Analsis output for BPP+ASA (Binary Profile Pattern+ Accessible Surface Are) forN-linked glycosylation

# **BPP+ASA+SS** (Binary Profile Composition+ Accessible Surface Area + Secondary Structure) based prediction

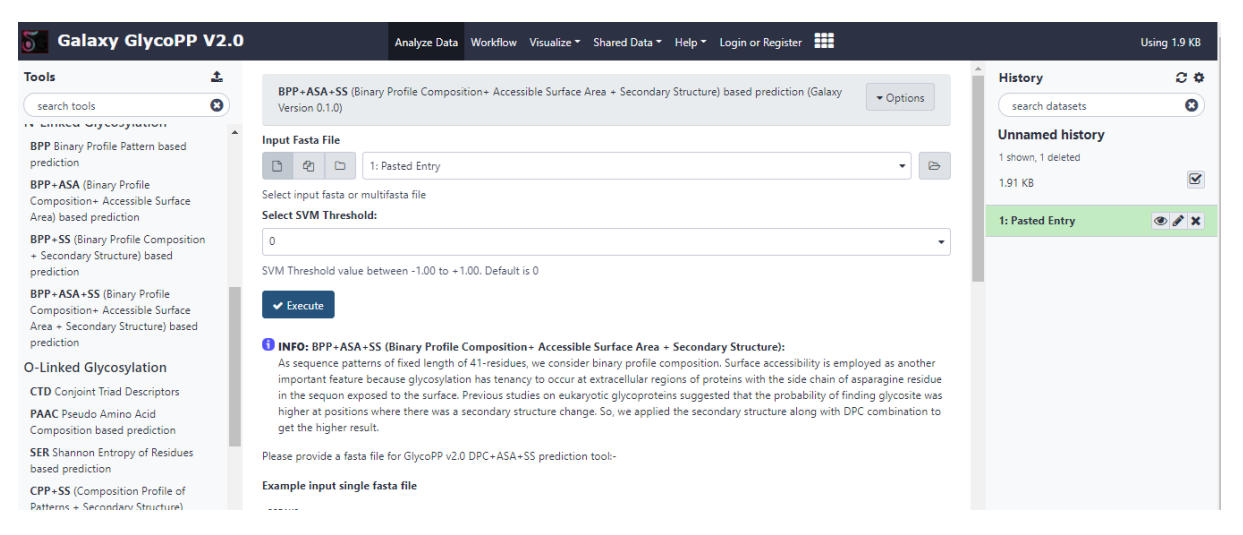

#### Figure 36: GlycoPP V2.0 Analsis overview

| Galaxy GlycoPP V2            | Analyze Da                 | ta Workflow Visualize | Shared Data      He     He     HE     HE | elp 👻 Login or Register |                      |                       | Using 3.5 KB |
|------------------------------|----------------------------|-----------------------|----------------------------------------------------------------------------------------------------|-------------------------|----------------------|-----------------------|--------------|
| Tools 📩                      | >Q0PAM0                    |                       | Length = 171                                                                                                    |                         | A                    | History               | C 🕈          |
| search tools                 | >Q0PAM0                    |                       | Length = 171                                                                                                    |                         |                      | search datasets       | 8            |
|                              | Potential N-Linked Glycosy | ated Sites:           |                                                                                                    |                         |                      |                       |              |
| Get Data                     | MAIKIFGILIALFTITFTILSLQD   | PYSLNLQTNALNFKNIEAKN  | ILKAYESNTSIIKAYYKAN                                                                                                    | SWVRYADRDEFNDFITLNI     | LDFNLSANRLEFFNKDM    | Unnamed history       |              |
| Send Data                    | LFEGNVTYIGSNNVKIISQEVI     | YQPKDKILHTNTNFKALIN   | GSIINGNTLNYDVKNKILI                                                                                                    | NIQGVNAWLQDK            |                      | 2 shown               |              |
|                              | GlycoPP v2.0 Prediction Me | thod = BPP+ASA+SS     | SVM Threshold =                                                                                                    | 0                       |                      | 3.5 KB                |              |
| Lift-Over                    |                            |                       |                                                                                                    |                         |                      |                       |              |
| Expression Tools             | Position                   |                       | Residue                                                                                                    | Score                   | Prediction           | 2: BPP+SS example     | 👁 🖋 🗙        |
| Collection Operations        | 29                         |                       | NLQ                                                                                                    | -0.61250663             | Non-glycosylated     | 1: BPP+ASA+SS example | ⊛ # ×        |
| Text Manipulation            | 33                         |                       | NAL                                                                                                    | -0.53444309             | Non-glycosylated     |                       |              |
| Convert Formats              | 36                         |                       | NFK                                                                                                    | 0.026839411             | Potential Glycosylat |                       |              |
|                              | 39                         |                       | NIE                                                                                                    | -0.29871205             | Non-glycosylated     |                       |              |
| Filter and Sort              | 44                         |                       | NLK                                                                                                    | -0.30010003             | Non-glycosylated     |                       |              |
| Join, Subtract and Group     | 51                         |                       | NTS                                                                                                    | 0.58642466              | Potential Glycosylat |                       |              |
| Fetch Alianments/Sequences   | 62                         |                       | NSW                                                                                                    | -0.39528659             | Non-glycosylated     |                       |              |
| reten Aighments/Sequences    | 74                         |                       | NDF                                                                                                    | -0.20714487             | Non-glycosylated     |                       |              |
| Operate on Genomic Intervals | 80                         |                       | NLD                                                                                                    | -0.65906657             | Non-glycosylated     |                       |              |
| Statistics                   | 84                         |                       | NLS                                                                                                    | 0.55723666              | Potential Glycosylat |                       |              |
| Graph (Display, Data         | 88                         |                       | NRL                                                                                                    | -0.28949737             | Non-glycosylated     |                       |              |
| Graph/Display Data           | 94                         |                       | NKD                                                                                                    | -0.23029647             | Non-alvcosvlated     | and a state of        |              |

Figure 37 GlycoPP V2.0 Analsis output for BPP+ASA+SS (Binary Profile Composition+ Accessible Surface Area + Secondary Structure) forN-linked glycosylation

## **BPP+SS (Binary Profile Composition+ Secondary Structure) based prediction**

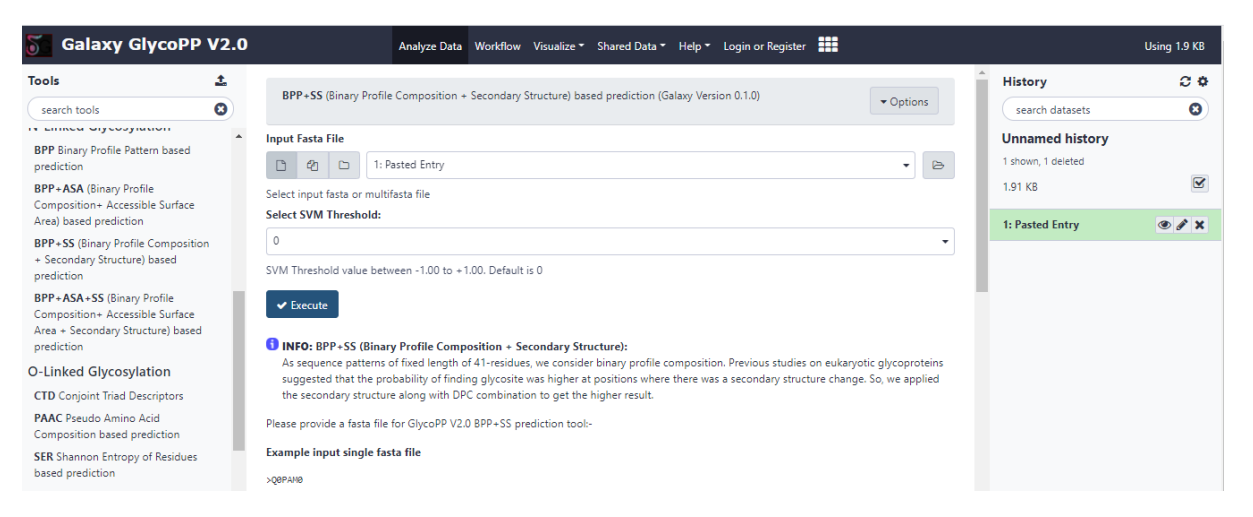

#### Figure 38: GlycoPP V2.0 Analsis overview

| Tools 1                      | >Q0PAM0                                                        | Length = 171                                  |                      | A                     | History               | C 🕈   |
|------------------------------|----------------------------------------------------------------|-----------------------------------------------|----------------------|-----------------------|-----------------------|-------|
| search tools                 | >QOPAMO                                                        | Length = 171                                  |                      |                       | search datasets       | 0     |
| operate on denomic intervais | Potential N-Linked Glycosylate     MAIKIFGILIALFTITFTILSLQDPYS | d Sites:<br>LNLQTNALNFKNIEAKNLKAYESNTSIIKAYYI | KANSWVRYADRDEFNDFITL | NLDFNLSANRLEFFNKDM    | Unnamed history       |       |
| Statistics                   | LFEGNVTYIGSNNVKIISQEVEYQ                                       | PKDKILHTNTNFKALINGSIINGNTLNYDVKN              | IKILNIQGVNAWLQDK     |                       | 2 shown               |       |
| Graph/Display Data           | GlycoPP v2.0 Prediction Metho                                  | d = BPP+SS SVM Threshold =                    | = 0                  |                       | 3.5 KB                |       |
| Phenotype Association        | Position                                                       | Residue                                       | Score                | Prediction            | 2: PDD+SS example     |       |
| GLYCOPP V2.0 ANALYSIS        |                                                                |                                               |                      |                       | 2. BPP+35 example     |       |
| N-Linked Glycosylation       | 29                                                             | NLQ                                           | -0.61294694          | Non-glycosylated      | 1: BPP+ASA+SS example | 👁 🖋 🗙 |
| O Linked Chassadation        | 33                                                             | NAL                                           | -0.53504833          | Non-glycosylated      |                       |       |
| O-Linked Glycosylation       | 36                                                             | NFK                                           | 0.026195499          | Potential Glycosylate |                       |       |
| EXAMPLES OF GLYCOPP V2.0     | 39                                                             | NIE                                           | -0.29947346          | Non-glycosylated      |                       |       |
| ANALYSIS                     | 44                                                             | NLK                                           | -0.300722            | Non-glycosylated      |                       |       |
| Examples of N-Linked         | 51                                                             | NTS                                           | 0.58505686           | Potential Glycosylate |                       |       |
| Glycosylation                | 62                                                             | NSW                                           | -0.39570128          | Non-glycosylated      |                       |       |
| Even a f O Linked            | 74                                                             | NDF                                           | -0.20760915          | Non-glycosylated      |                       |       |
| Examples of O-Linked         | 80                                                             | NLD                                           | -0.65981998          | Non-glycosylated      |                       |       |
| Glycosylation                | 84                                                             | NLS                                           | 0.55655757           | Potential Glycosylate |                       |       |
| GlycoPP2 Tools               | 88                                                             | NRL                                           | -0.28977783          | Non-glycosylated      |                       |       |

Figure 39 GlycoPP V2.0 Analsis output for BPP+ASA+SS (Binary Profile Composition+ Accessible Surface Area + Secondary Structure) forN-linked glycosylation

## b) O-linked Glycosylation

## **CTD Conjoint Triad Descriptors**

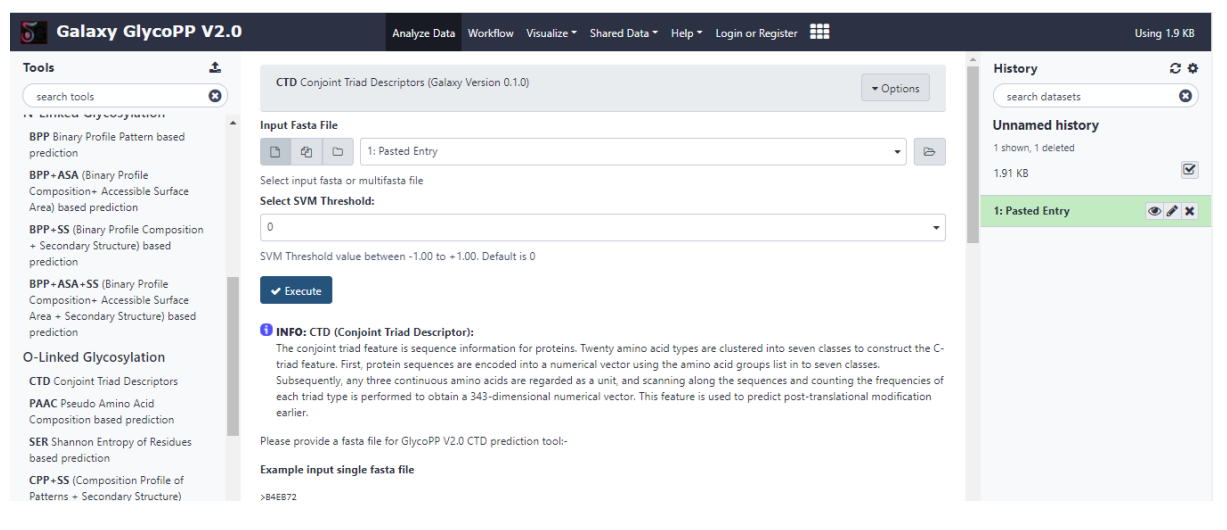

#### Figure 40: GlycoPP V2.0 Analsis overview

| Salaxy Glyco            | o <b>PP V2.0</b> |                | Analyze Data    | Workflow V  | isualize 👻 Shared | Data 👻 Help  | <ul> <li>Login or Registe</li> </ul> | r <b></b>            |                    | Using 5.8 KB |
|-------------------------|------------------|----------------|-----------------|-------------|-------------------|--------------|--------------------------------------|----------------------|--------------------|--------------|
| Tools                   | <u>±</u>         | >B4EB72        |                 |             | Length = 1        | 171          |                                      | *                    | History            | C 🕈          |
| search tools            | 8                | >B4EB72        | ked Glycosylate | - Sites     | Length = 1        | 71           |                                      |                      | search datasets    | 8            |
| operate on denomic in   |                  | MTDPRHTVRIA    | VGATALGVSALG    | ATLPACSAHSG | PGSPPSAPSAPAAA    | TVMVEGHTHTIS | GVVECRTSPAVRTAT                      | PSESGTQTTRVNAHDDS    | Unnamed history    |              |
| Statistics              |                  | DSTPPDVNGF     | SISLKIGSVDYQM   | PYQPVQSPTQ  | /EATRQGKSYTLTGT   | GHAVIPGQTGM  | RELPFGVHVTCP                         |                      | 1 shown, 2 deleted |              |
| Graph/Display Data      |                  | GlycoPP v2.0 P | rediction Metho | d = CTD     | SVM Thres         | hold = 0     |                                      |                      | 5.8 KB             |              |
| Phenotype Association   |                  | Position       |                 |             | Residue           |              | Score                                | Prediction           |                    | 0 1 4        |
| GLYCOPP V2.0 ANALYSIS   |                  |                |                 |             |                   |              |                                      |                      | 3: CTD_example     | • / ×        |
| N-Linked Glycosylation  |                  | 2              |                 |             | Т                 |              | -0.20935397                          | Non-glycosylated     |                    |              |
| O Linked Chrocylation   |                  | 7              |                 |             | T                 |              | -0.19029675                          | Non-glycosylated     |                    |              |
| O-Linked Glycosylation  |                  | 15             |                 |             | Т                 |              | -0.1508115                           | Non-glycosylated     |                    |              |
| EXAMPLES OF GLYCOPP V2. | 0                | 20             |                 |             | S                 |              | -0.40016528                          | Non-glycosylated     |                    |              |
| ANALYSIS                |                  | 25             |                 |             | т                 |              | -0.11553263                          | Non-glycosylated     |                    |              |
| Examples of N-Linked    |                  | 30             |                 |             | S                 |              | -0.13035721                          | Non-glycosylated     |                    |              |
| Glycosylation           |                  | 33             |                 |             | S                 |              | 0.039000312                          | Potential Glycosylat |                    |              |
|                         |                  | 37             |                 |             | S                 |              | -0.11382714                          | Non-glycosylated     |                    |              |
| Examples of O-Linked    |                  | 40             |                 |             | S                 |              | -0.11227607                          | Non-glycosylated     |                    |              |
| Glycosylation           |                  | 43             |                 |             | S                 |              | -0.080158341                         | Non-glycosylated     |                    |              |
| GlycoPP2 Tools          |                  | 49             |                 |             | т                 |              | 0.030458067                          | Potential Glycosylat |                    |              |
| -                       |                  | 50             |                 |             | т                 |              | 0.102006.41                          | Detential Character  |                    |              |

Figure 41: GlycoPP V2.0 Analsis output for CTD (Conjoint Triad Distributor) for O-linked glycosylation

### **PAAC Pseudo Amino Acid Composition based prediction**

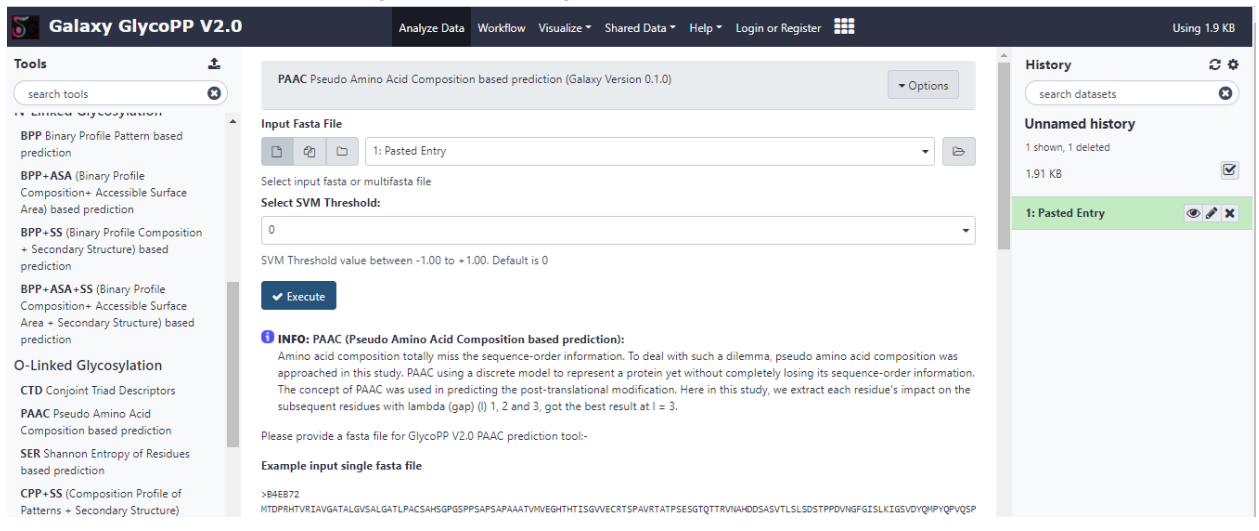

#### Figure 42: GlycoPP V2.0 Analsis overview

| 🕤 Galaxy GlycoPP                                                    | V2.0     | F                 | nalyze Data   | Workflow                  | Visualize 🔻 | Shared Data 🕶    | Help 🔻  | Login or Register |                     |                    | Using 8.1 KB |
|---------------------------------------------------------------------|----------|-------------------|---------------|---------------------------|-------------|------------------|---------|-------------------|---------------------|--------------------|--------------|
| Tools                                                               | <u>1</u> | >B4EB72           |               |                           | Le          | ength = 171      |         |                   | A                   | History            | C 🕈          |
| search tools                                                        | 8        | >B4EB72           |               |                           | Le          | ength = 171      |         |                   |                     | search datasets    | 0            |
| ory cosynation                                                      |          | Potential O-Linke | d Glycosylate | ed Sites:                 | CDCCDDCAD   |                  |         |                   | CECCTOTED ALAUDDO   | Unnamed bistomy    |              |
| CTD_example Conjoint Triad<br>Descriptors Example                   |          | DSTPPDVNGFGIS     | LKIGSVDYQN    | JATEPACSAHS<br>IPYQPVQSPT | QVEATRQGK   | SYTLTGTGHAVIPO   | GQTGMRE | ELPEGVHVTCP       | SESGIQITRVINAHDDS/  | 1 shown, 3 deleted |              |
| PAAC_example Pseudo Amino Aci                                       | d        | GlycoPP v2.0 Pre  | diction Metho | od = PAAC                 | S\          | /M Threshold = 0 |         |                   |                     | 8.09 KB            |              |
| example                                                             |          | Position          |               |                           | Re          | esidue           |         | Score             | Prediction          | 4: PAAC_example    | ● / ×        |
| SER example Shannon Entropy of<br>Residues based prediction example | 2        | 2                 |               |                           | т           |                  |         | -0.20271261       | Non-glycosylated    |                    |              |
| CPP+SS example (Composition                                         |          | 7                 |               |                           | Т           |                  |         | -0.18153102       | Non-glycosylated    |                    |              |
| Profile of Patterns + Secondary                                     |          | 15                |               |                           | Т           |                  |         | -0.047441369      | Non-glycosylated    |                    |              |
| Structure) based prediction example                                 | le       | 20                |               |                           | S           |                  |         | -0.15534192       | Non-glycosylated    |                    |              |
| DPC+SS example (Dipeptide                                           |          | 25                |               |                           | Т           |                  |         | -0.15297738       | Non-glycosylated    |                    |              |
| Composition + Secondary Structure                                   | e)       | 30                |               |                           | S           |                  |         | -0.18510155       | Non-glycosylated    |                    |              |
| based prediction example                                            |          | 33                |               |                           | S           |                  |         | -0.18575067       | Non-glycosylated    |                    |              |
| DPC+ASA example (Dipeptide                                          |          | 37                |               |                           | S           |                  |         | -0.11436738       | Non-glycosylated    |                    |              |
| Composition + Accessible Surface                                    |          | 40                |               |                           | S           |                  |         | 0.012788534       | Potential Glycosyla |                    |              |
| Area) based prediction example                                      |          | 43                |               |                           | S           |                  |         | -0.082389054      | Non-glycosylated    |                    |              |
| GlycoPP2 Tools                                                      |          | 49                |               |                           | Т           |                  |         | -0.010831194      | Non-glycosylated    |                    |              |
|                                                                     |          |                   |               |                           | -           |                  |         |                   |                     |                    |              |

Figure 43: GlycoPP V2.0 Analsis output for PAAC (Pseudo Amino Acid Composition) for O-linked glycosylation

## SER Shannon Entropy of Residues based prediction

| Galaxy GlycoPP V2.0                                    | Analyze Data Workflow Visualize * Shared Data * Help * Login or Register                                                                                                    | Using 1.9 KB |
|--------------------------------------------------------|----------------------------------------------------------------------------------------------------|--------------|
| Tools 🛓                                                | FIR Character Education (Calco Vicine 010)                                                                                                    | C 🕈          |
| search tools                                           | Sex Shannon entropy or Residues based prediction (Galaxy Version 0.1.0)   • Options search datasets                                                                                                    | 0            |
| н силкса отусозуластотт                                | FASTA file                                                                                                    |              |
| BPP Binary Profile Pattern based                       | Unitaria de la constance de la constance de la constan<br>Constance de la constance de la constance de la constance de la constance de la constance de la constance de la constance de la constance de la constance de la constance de la constance de la constance de la constance de la constance de la constance de la constance de la constance de la constance de |              |
| prediction                                             | C 42 C 1: Pasted Entry                                                                                                    |              |
| BPP+ASA (Binary Profile                                | Select fasta file 1.91 KB                                                                                                    |              |
| Area) based prediction                                 | Select SVM Threshold: 1: Pasted Entry                                                                                                    | ⊛ 🖋 X        |
| BPP+SS (Binary Profile Composition                     | 0 -                                                                                                    |              |
| + Secondary Structure) based<br>prediction             | SVM Threshold value between -1.00 to +1.00. Default is 0                                                                                                    |              |
| BPP+ASA+SS (Binary Profile                             | ✔ Execute                                                                                                    |              |
| Area + Secondary Structure) based                      |                                                                                                    |              |
| prediction                                             | INFO: SER (Shannon Entropy of Residues):                                                                                                    |              |
| O-Linked Glycosylation                                 | To understand the structural orchestration of sequences i.e., propensity towards order and disorder. In this regard, the Shannon entropy<br>(SE) score was calculated for each consensus sequence. As it was evidenced that entropy possesses an idea of the disorder. Entropy was                                                                                                    |              |
| CTD Conjoint Triad Descriptors                         | directly proportional to the rate of disorder i.e., if the disorder increases, it signifies higher entropy.                                                                                                    |              |
| PAAC Pseudo Amino Acid<br>Composition based prediction | Please provide a fasta file for GlycoPP V2.0 SER prediction tool-                                                                                                    |              |
| SER Shannon Entropy of Residues                        | Example input single fasta file                                                                                                    |              |
| based prediction                                       | >846872                                                                                                    |              |
| CPP+SS (Composition Profile of                         | MTPPRHTVRIAVGATALGVSALGATLPACSAHSGPGSPPSAPSAPAARTVMVEGHTHTISGVVECRTSPAVRTATPSESGTQTTRVNAHDDSASVTLSLSDSTPPDVNGFGISLKIGSVDYQNPYQPVQSP                                                                                                    |              |

Figure 44: GlycoPP V2.0 Analsis overview

| Galaxy GlycoPP               | V2.0     | Anal                  | yze Data W     | orkflow Visua | alize 🔻 Shared Data | ▪ Help ▪  | Login or Registe          | r 💶                                  |                    | Using 10.4 KB |
|------------------------------|----------|-----------------------|----------------|---------------|---------------------|-----------|---------------------------|--------------------------------------|--------------------|---------------|
| Tools                        | <u>*</u> | >B4EB72               |                |               | Length = 171        |           |                           | Î                                    | History            | C 0           |
| search tools                 | 0        | >B4EB72               | lucosulated Si | tor           | Length = 171        |           |                           |                                      | search datasets    | 8             |
| Get Data                     |          | MTDPRHTVRIAVGAT       | ALGVSALGATI    | PACSAHSGPG    | SPPSAPSAPAAATVMV    | EGHTHTIS  | GVVECRTSPAVRTAT           | PSESGTQTTRVNAHDDS                    | Unnamed history    |               |
| Send Data                    |          | DSTPPDVNGFGISLKI      | GSVDYQMPY      | QPVQSPTQVEA   | TRQGKSYTLTGTGHAV    | /IPGQTGMF | ELPFGVHVTCP               | _                                    | 1 shown, 4 deleted |               |
| Lift-Over                    |          | Giycopp vz.0 predicti | ion Method =   | 5EK           | SVIVI Inreshold     | = 0       |                           |                                      | 10.38 KB           |               |
| Expression Tools             |          | Position              |                |               | Residue             |           | Score                     | Prediction                           | 5: SER example     | @ 🖋 🗙         |
| Collection Operations        |          | 2                     |                |               | т                   |           | -0.36043891               | Non-glycosylated                     |                    |               |
| Text Manipulation            |          | 7                     |                |               | Т                   |           | -0.5362917                | Non-glycosylated                     |                    |               |
| Convert Formats              |          | 15                    |                |               | Т                   |           | -0.29736866               | Non-glycosylated                     |                    |               |
| Filter and Sort              |          | 20 25                 |                |               | S<br>T              |           | -0.1583557<br>-0.18603931 | Non-glycosylated<br>Non-glycosylated |                    |               |
| Join, Subtract and Group     | - 1      | 30                    |                |               | S                   |           | -0.13741532               | Non-glycosylated                     |                    |               |
| Fetch Alianments/Sequences   |          | 33                    |                |               | S                   |           | -0.16468103               | Non-glycosylated                     |                    |               |
| reten Anglintents/Sequences  |          | 37                    |                |               | S                   |           | -0.10327306               | Non-glycosylated                     |                    |               |
| Operate on Genomic Intervals | 5        | 40                    |                |               | S                   |           | 0.1693945                 | Potential Glycosylate                |                    |               |
| Statistics                   |          | 43                    |                |               | S                   |           | 0.044048193               | Potential Glycosylate                |                    |               |
| Graph/Display Data           |          | 49                    |                |               | Т                   |           | 0.066383281               | Potential Glycosylate                |                    |               |

Figure 45: GlycoPP V2.0 Analsis output for SER (Shannon Entropy of Residues) for O-linked glycosylation

## CPP+SS (Composition Profile of Patterns + Secondary Structure) based prediction

| Galaxy GlycoPP V2.0                                                                   | Analyze Data 🛛 Workflow Visualize 🔻 Shared Data 🍷 Help 🔻 Login or Register 🗮                                                                                                    | Using 1.9 KB |
|---------------------------------------------------------------------------------------|----------------------------------------------------------------------------------------------------|--------------|
| Tools 🛓                                                                               | CPPLASS (Composition Details of Deterror + Secondary Structure) haved prediction (Calava Varrian 0.1.0)                                                                                                    | C 🕈          |
| search tools                                                                          | CT + SS (composition Frome of Facterins + Secondary Structure) based prediction (calaxy version on to)                                                                                                    | 0            |
| prediction                                                                            | Input Fasta File Unnamed history                                                                                                    |              |
| O-Linked Glycosylation                                                                | 🖸 🖗 🗅 1: Pasted Entry 👻 🕞 1 shown, 1 deleted                                                                                                    |              |
| CTD Conjoint Triad Descriptors                                                        | Select innut facta or multifacta file 1.91 KB                                                                                                    |              |
| PAAC Pseudo Amino Acid<br>Composition based prediction                                | Select SVM Threshold: 1: Pasted Entry                                                                                                    | @ # ¥        |
| SER Shannon Entropy of Residues<br>based prediction                                   |                                                                                                    |              |
| CPP+SS (Composition Profile of<br>Patterns + Secondary Structure)<br>based prediction | SVM Threshold value between -1.00 to +1.00. Default is 0                                                                                                    |              |
| DPC+SS (Dipeptide Composition +<br>Secondary Structure) based prediction              | INFO: CPP+SS (Composition Profile of Patterns + Secondary Structure) based prediction :                                                                                                    |              |
| DPC+ASA (Dipeptide Composition +<br>Accessible Surface Area) based<br>prediction      | Composition profile of patterns is the percentage frequencies of each amino acid in a fixed length sequence patterns. Previous studies on<br>eukaryotic glycoproteins suggested that the probability of finding glycosite was higher at positions where there was a secondary structure<br>change. So, we applied the secondary structure along with DPC combination to get the higher result. |              |
| EXAMPLES OF GLYCOPP V2.0<br>ANALYSIS                                                  | Please provide a fasta file for GlycoPP V2.0 SER prediction tool-                                                                                                    |              |
| Examples of N-Linked                                                                  | Example input single fasta file                                                                                                    |              |
| Glycosylation                                                                         | >846872                                                                                                    |              |
| Examples of O-Linked                                                                  | NTDPRHTVRIAVGATALGVSALGATLPACSAHSGPGSPPSAPSAPAAATVWVEGHTHTISGWECKTSPAVRTATPSESGTQTTRVNAHDOSASVTLSLGSTPPDVWGFGISLKIGSVDYQHPYQPVQSP                                                                                                    |              |

## Figure 46: GlycoPP V2.0 Analsis overview

| S Galaxy GlycoPP                                                    | V2.0     | Analyze Data Workf                                            | ow Visualiz              | e 🔹 Shared Data 👻                      | Help  Login or Register |                     |                                       | Using 12.7 KB |
|---------------------------------------------------------------------|----------|---------------------------------------------------------------|--------------------------|----------------------------------------|-------------------------|---------------------|---------------------------------------|---------------|
| Tools                                                               | <u>1</u> | >B4EB72                                                       |                          | Length = 171                           |                         | <u>^</u>            | History                               | C 🕈           |
| search tools                                                        | 8        | >B4EB72<br>Potential O Linked Chronylated Siter               |                          | Length = 171                           |                         |                     | search datasets                       | 8             |
| CTD_example Conjoint Triad                                          | ^        | MTDPRHTVRIAVGATALGVSALGATLPAC<br>DSTPPDVNGFGISLKIGSVDYQMPYQPV | SAHSGPGSPF<br>QSPTQVEATR | PSAPSAPAAATVMVEGH<br>QGKSYTLTGTGHAVIPG | HTHTISGVVECRTSPAVRTATPS | SESGTQTTRVNAHDDS    | Unnamed history<br>1 shown, 5 deleted |               |
| PAAC_example Pseudo Amino Aci<br>Composition based prediction       | d        | GlycoPP v2.0 Prediction Method = CPI                          | +SS                      | SVM Threshold =                        |                         |                     | 12.68 KB                              |               |
| example                                                             |          | Position                                                      |                          | Residue                                | Score                   | Prediction          | 6: CPP+SS example                     | 👁 🖋 🗙         |
| SER example Shannon Entropy of<br>Residues based prediction example | 2        | 2                                                             |                          | T                                      | -0.29620787             | Non-glycosylated    |                                       |               |
| CPP+SS example (Composition                                         |          | 7                                                             |                          | Т                                      | -0.52232343             | Non-glycosylated    |                                       |               |
| Profile of Patterns + Secondary                                     |          | 15                                                            |                          | Т                                      | -0.39875222             | Non-glycosylated    |                                       |               |
| Structure) based prediction examp                                   | le       | 20                                                            |                          | S                                      | -0.19466643             | Non-glycosylated    |                                       |               |
| DPC+SS example (Dipeptide                                           |          | 25                                                            |                          | Т                                      | -0.20355421             | Non-glycosylated    |                                       |               |
| Composition + Secondary Structur                                    | e)       | 30                                                            |                          | S                                      | -0.20582699             | Non-glycosylated    |                                       |               |
| based prediction example                                            |          | 33                                                            |                          | S                                      | -0.20324                | Non-glycosylated    |                                       |               |
| DPC+ASA example (Dipeptide                                          |          | 37                                                            |                          | S                                      | -0.10289745             | Non-glycosylated    |                                       |               |
| Composition + Accessible Surface                                    |          | 40                                                            |                          | S                                      | 0.068873432             | Potential Glycosyla |                                       |               |
| Area) based prediction example                                      |          | 43                                                            |                          | S                                      | -0.051108665            | Non-glycosylated    |                                       |               |
| GlycoPP2 Tools                                                      |          | 49                                                            |                          | Т                                      | 0.0087108772            | Potential Glycosyla |                                       |               |
|                                                                     |          |                                                               |                          | -                                      |                         |                     |                                       |               |

Figure 47: GlycoPP V2.0 Analsis output for CPP+SS (Composition Profile of Patterns + Secondary Structure) for O-linked glycosylation

## DPC+SS (Dipeptide Composition + Secondary Structure)based prediction

| Galaxy GlycoPP                                                                        | V2.0 | Analyze Data Workflow Visualize * Shared Data * Help * Login or Register                                                                                                    |                    | Using 1.9 KB |
|---------------------------------------------------------------------------------------|------|----------------------------------------------------------------------------------------------------|--------------------|--------------|
| Tools                                                                                 | ±.   | DDC+CC /Dispatide Comparition + Secondary Structure) based prediction (Calapa Version 0.1.0)                                                                                                    | History            | C 🕈          |
| search tools                                                                          | 8    | Options     Crast (dipeptide composition + secondary structure) based prediction (calaxy version c.n.o)     Crast (dipeptide composition + secondary structure) based prediction (calaxy version c.n.o)                                                                                                    | search datasets    | 8            |
| prediction                                                                            |      | Input Fasta File                                                                                                    | Unnamed history    |              |
| O-Linked Glycosylation                                                                |      | The fin Charles Intervention                                                                                                    | 1 shown, 1 deleted |              |
| CTD Conjoint Triad Descriptors                                                        |      |                                                                                                    | 1.91 KB            |              |
| PAAC Pseudo Amino Acid<br>Composition based prediction                                |      | Select input fasta or multifasta file Select SVM Threshold:                                                                                                    | 1: Pasted Entry    | @ # ¥        |
| SER Shannon Entropy of Residues<br>based prediction                                   |      | •                                                                                                    | ,                  | 0 9 4        |
| CPP+SS (Composition Profile of<br>Patterns + Secondary Structure)<br>based prediction |      | SVM Threshold value between -1.00 to +1.00. Default is 0                                                                                                    |                    |              |
| DPC+SS (Dipeptide Composition +<br>Secondary Structure) based prediction              | on   | <b>1 INFO:</b> DPC+SS (Dipeptide Composition + Secondary Structure) based prediction:                                                                                                    |                    |              |
| DPC+ASA (Dipeptide Composition<br>Accessible Surface Area) based<br>prediction        | •    | As sequence patterns of fixed length of 41-residues, we consider gapped dipeptides composition of both directions, where A represents an<br>amino acid, having a gap of Q (Q=0,1 and 2), here we get the best performance at Q=1. Previous studies on eukaryotic glycoproteins<br>suggested that the probability of finding glycosite was higher at positions where there was a secondary structure change. So, we applied<br>the secondary structure along with DPC combination to get the higher result. |                    |              |
| EXAMPLES OF GLYCOPP V2.0<br>ANALYSIS                                                  |      | Please provide a fasta file for GlycoPP V2.0 DPC+SS prediction tool-                                                                                                    |                    |              |
| Examples of N-Linked                                                                  |      | Example input single fasta file                                                                                                    |                    |              |
| Glycosylation                                                                         |      | >B4E872                                                                                                    |                    |              |

#### Figure 48: GlycoPP V2.0 Analsis overview

| Galaxy GlycoPP                                                                                               | V2.0 | Analyze Data Workflow Visu                                                  | ualize 👻 Shared Data 🍷 H                       | lelp 👻 Login or Register                  |                                                          |                                       | Using 15.0 KB |
|----------------------------------------------------------------------------------------------------|------|-----------------------------------------------------------------------------|------------------------------------------------|-------------------------------------------|----------------------------------------------------------|---------------------------------------|---------------|
| Tools                                                                                                    | £    | >B4EB72                                                                     | Length = 171                                   |                                           | <b>*</b>                                                 | History                               | C 🗘           |
| search tools                                                                                                 | 8    | >B4EB72                                                                     | Length = 171                                   |                                           |                                                          | search datasets                       | 8             |
| CTD_example Conjoint Triad<br>Descriptors Example                                                            | •    | MTDPRHTVRIAVGATALGVSALGATLPACSAHSGPC<br>DSTPPDVNGFGISLKIGSVDYQMPYQPVQSPTQVE | SSPPSAPSAPAAATVMVEGHT<br>ATRQGKSYTLTGTGHAVIPGQ | HTISGVVECRTSPAVRTATP<br>TGMRELPFGVHVTCP   | SESGTQTTRVNAHDDS                                         | Unnamed history<br>1 shown, 6 deleted |               |
| PAAC_example Pseudo Amino Acid<br>Composition based prediction                                               | ł    | GlycoPP v2.0 Prediction Method = DPC+SS                                     | SVM Threshold = 0                              |                                           | Prodiction                                               | 14.98 KB                              |               |
| example<br>SER example Shannon Entropy of<br>Residues based prediction example                               |      | 2                                                                           | T                                              | -0.46211177                               | Non-glycosylated                                         | 7: DPC+SS example                     | ● <i>≱</i> ×  |
| <b>CPP+SS example</b> (Composition<br>Profile of Patterns + Secondary<br>Structure) based prediction example | e    | 7<br>15<br>20                                                               | T<br>T<br>S                                    | -0.38791799<br>-0.28836015<br>-0.31229772 | Non-glycosylated<br>Non-glycosylated<br>Non-glycosylated |                                       |               |
| DPC+SS example (Dipeptide<br>Composition + Secondary Structure<br>based prediction example                   | e)   | 25<br>30<br>33                                                              | T<br>S<br>S                                    | -0.30410862<br>-0.2775764<br>-0.31546779  | Non-glycosylated<br>Non-glycosylated<br>Non-glycosylated |                                       |               |
| DPC+ASA example (Dipeptide<br>Composition + Accessible Surface<br>Area) based prediction example             |      | 37<br>40<br>43                                                              | s<br>s                                         | -0.29199153<br>-0.22250738<br>-0.19816666 | Non-glycosylated<br>Non-glycosylated                     |                                       |               |
| GlycoPP2 Tools                                                                                               |      | 49                                                                          | T                                              | -0.20922205                               | Non-glycosylated                                         |                                       |               |

Figure 49: GlycoPP V2.0 Analsis output for DPC+SS(Dipeptide Composition + Secondary Structure) for O-linked glycosylation

### DPC+ASA (Dipeptide Composition + Accesible surface Area)based prediction

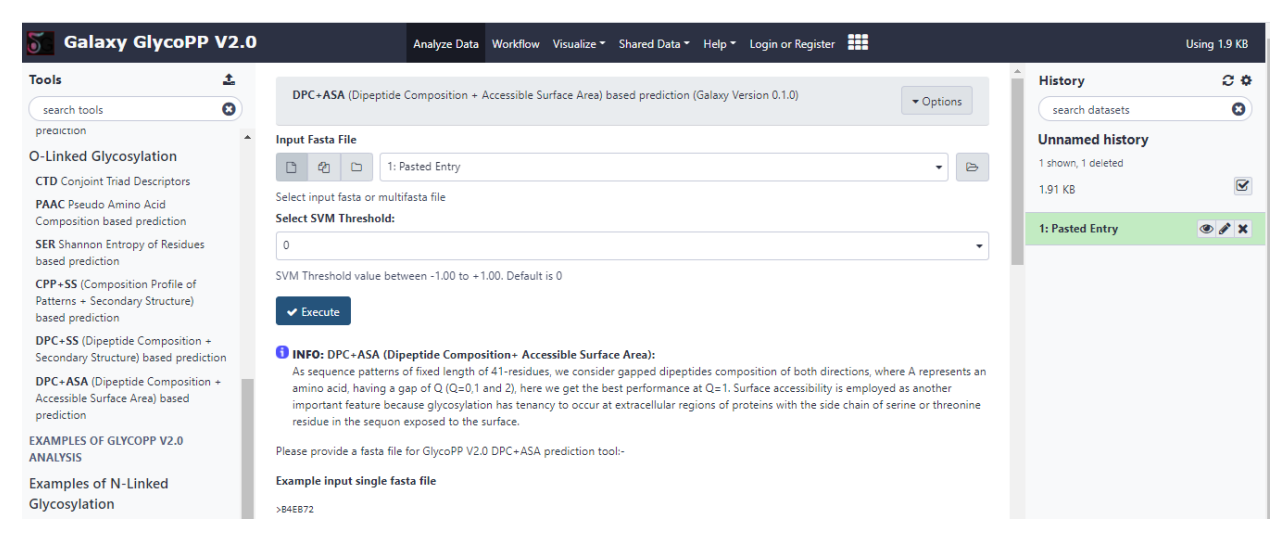

#### Figure 50: GlycoPP V2.0 Analsis overview

| Salaxy GlycoPP                                                                                                    | V2.0       | Analyze Data                                                                                                    | Workflow Visu | alize 🔹 Shared Data 🍷 I | Help 👻 Login or Register   |                                                   |                           | Using 17.3 KB |
|----------------------------------------------------------------------------------------------------|------------|----------------------------------------------------------------------------------------------------|---------------|-------------------------|----------------------------|---------------------------------------------------|---------------------------|---------------|
| Tools                                                                                                    | <b>1</b>   | >B4EB72                                                                                                    |               | Length = 171            |                            | ŕ                                                 | History                   | C 🕈           |
| search tools                                                                                                    | 8          | >B4EB72                                                                                                    |               | Length = 171            |                            |                                                   | search datasets           | 0             |
| CTD_example Conjoint Triad<br>Descriptors Example<br>PAAC_example Pseudo Amino Acid<br>Composition based prediction<br>example                                                                       | 1          | Potential U-Linked Giycosylated Sites:<br>MTDPRHTVRIAVGATALGVSALGATLPACSAHSGPGSPPSAPSAPAAATVMVEGHTHTISGVVECRTSPAVRTATPSESGTQTTRVNAHDDS,<br>DSTPPDVNGFGISLKIGSVDYQMPYQPVQSPTQVEATRQGKSYTLTGTGHAVIPGQTGMRELPFGVHVTCP<br>GlycoPP v2.0 Prediction Method = DPC+ASA SVM Threshold = 0 |               |                         |                            | Unnamed history<br>1 shown, 7 deleted<br>17.27 KB | V                         |               |
|                                                                                                    | -          | Position                                                                                                    |               | Residue                 | Score                      | Prediction                                        | 8: DPC+ASA example        | ● # ×         |
| SER example Shannon Entropy of<br>Residues based prediction example                                                                                                    |            | 2                                                                                                    |               | т                       | -0.52297174                | Non-glycosylated                                  |                           |               |
| CPP+SS example (Composition<br>Profile of Patterns + Secondary<br>Structure) based prediction example<br>DPC+SS example (Dipeptide<br>Composition + Secondary Structure)<br>based prediction example |            | 7<br>15                                                                                                    |               | T<br>T                  | -0.40102596<br>-0.32246258 | Non-glycosylated<br>Non-glycosylated              |                           |               |
|                                                                                                    | e          | 20<br>25                                                                                                    |               | S<br>T                  | -0.31365379<br>-0.29185957 | Non-glycosylated<br>Non-glycosylated              |                           |               |
|                                                                                                    | <u>=</u> ) | 30                                                                                                    |               | s                       | -0.28479011                | Non-glycosylated                                  |                           |               |
| DPC+ASA example (Dipeptide<br>Composition + Accessible Surface<br>Area) based prediction example                                                                                                    |            | 37                                                                                                    |               | S                       | -0.29001287                | Non-glycosylated                                  |                           |               |
|                                                                                                    |            | 43                                                                                                    |               | S                       | -0.27122896                | Non-glycosylated                                  |                           |               |
| Workflowe                                                                                                    |            | 56                                                                                                    |               | T                       | -0.25434264                | Non-glycosylated                                  | A stimute VA/in al source |               |

Figure 51: GlycoPP V2.0 Analsis output for DPC+ASA (Dipeptide Composition + Accesible surface Area ) for O-linked glycosylation

## III. Detail Panel

This panel displays the interface of all the tools along with Input Parameters required to run a tool. It also provides help and examples to run a tool. This panel also displays the Output of a tool after its execution when user clicks on the eye so icon show in **History Panel**.

## **IV. History Panel**

When data is uploaded from your computer or analysis is done on existing data using Galaxy, each output from those steps generates a dataset. These datasets (and the output datasets from later analysis on them) are stored by Galaxy in **Histories**.

Users that have registered an account and logged in can have many histories and the history panel allows switching between them and creating new ones.

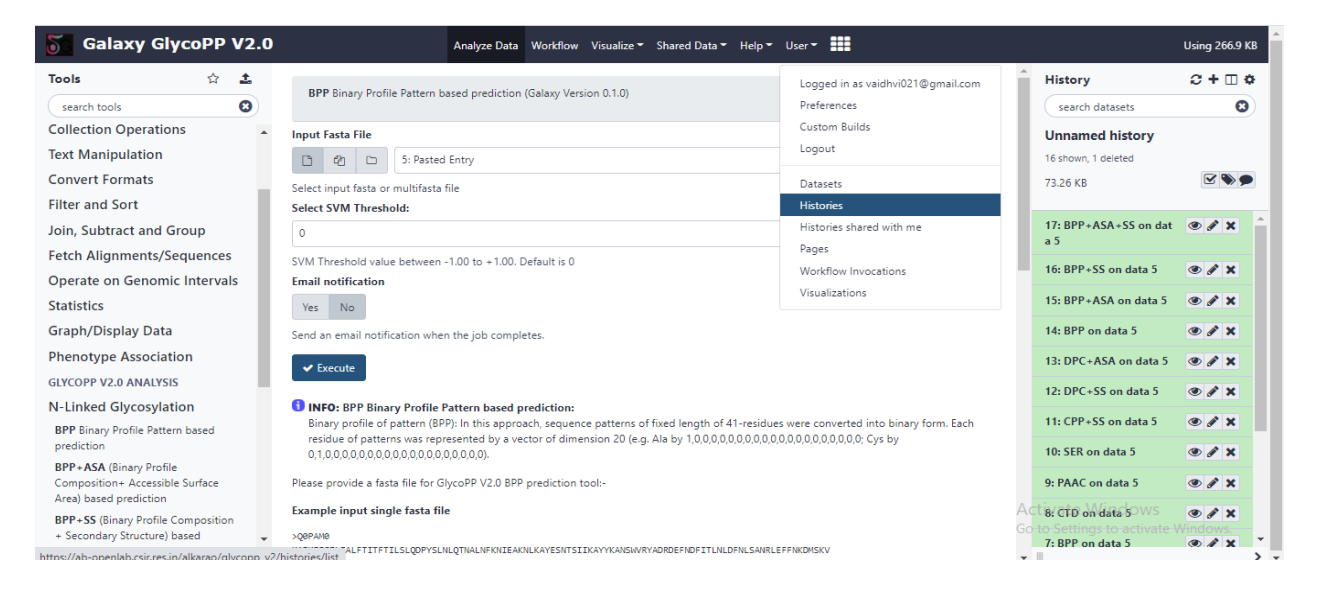